# LECTRA FASHION PLM PRODUCT DEVELOPER

**Screens Configuration Use Cases** 

Date of last update: December 2016

Strictly confidential

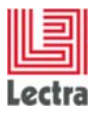

# Contents

| Int | roduct | ion3                                                |
|-----|--------|-----------------------------------------------------|
| 1.  | Prod   | uct 3                                               |
|     | 1.1    | New Custom Field                                    |
|     | 1.2    | New custom field with associated length unit        |
|     | 1.3    | New attribute (variation axis)                      |
|     | 1.4    | New classification attribute                        |
| 2.  | SKU    |                                                     |
|     | 2.1    | SKU form and SKU Grid in the product14              |
|     | 2.2    | SKU global Search                                   |
| 3.  | SPE    | 24 24                                               |
|     | 3.1    | Instruction Custom Spec package - New Configuration |
| 4.  | BOM    | BOL COST                                            |
| 5.  | CALI   | ENDAR                                               |
|     | 5.1    | Steps                                               |
|     | 5.2    | Planning                                            |
| 6.  | SUB    | SETS                                                |
|     | 6.1    | Subset instance                                     |
|     | 6.1    | Subsets explorer                                    |
| 7.  | COL    | LECTION PLAN                                        |
|     | 7.1    | Detail Collection Plan screen                       |
|     | 7.2    | List Collection Plan screen                         |

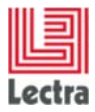

Modifications made to the document since its last publication are highlighted in blue.

## **INTRODUCTION**

The objective of this document is to show how to implement some screens configuration use cases to help implementation team to solve some frequent customer's requests. This document does not explain how to configure the system or how to use PLM Manager. Please see appropriate Documents about V4R2 Configuration and PLM Manager for more details.

# 1. PRODUCT

## **1.1 New Custom Field**

#### 1.1.1 Case

Add a new field for Style Category named "Order Status". This field takes its value from a pick list.

Use this field as search criteria.

Then show this field in Style Header.

| Poducts · Orders · M | TYLE STL02 : ID STL02 (1.1) :   | Instructions Templates · Administration · File Library ·<br>ORDER OK | RecentItiens • Created May 20 2014 at 6507402 by our Modifier May 20 2014 at 6507402 by our Modifier May 20 2014 at 6107402 by our Modifier May 20 2014 at 6107402 by our Modifier May 201402 by our Modifier May 20 |
|----------------------|---------------------------------|----------------------------------------------------------------------|----------------------------------------------------------------------------------------------------|
| GENTRA TIPS          | Dojectives Cost and Hargin Comp | sition    Care Symbols    Diustrations                               | >>> Lectra Board                                                                                                    |
| Array Ca.            | Identification                  | Classification                                                       | Attachments                                                                                                    |
| 7.20 00 000          | Technical Code STL02            | Sensori \$520.15                                                     |                                                                                                    |
| - SKU                | Design Code: ID 57102           | Collection Sportwear                                                 | <u>A</u>                                                                                                    |
| < SPECIFICA DUNS     | Description                     | Drand                                                                |                                                                                                    |
| × 5085579            |                                 | Division                                                             |                                                                                                    |
|                      |                                 | Theme                                                                |                                                                                                    |
|                      | Version 5.5                     | thusings Cologory                                                    | Women 01 high ing                                                                                                    |
|                      | Version Description             | Gender wohan                                                         |                                                                                                    |
|                      |                                 | Option                                                               |                                                                                                    |
|                      |                                 | lookugu_id.sinpulier                                                 |                                                                                                    |
|                      | Reference Version 🛩             |                                                                      |                                                                                                    |
|                      | Specifications                  |                                                                      |                                                                                                    |
|                      | Order Status Order Ok           |                                                                      |                                                                                                    |
|                      | Han Haterial                    |                                                                      |                                                                                                    |
|                      | CAD Style                       |                                                                      |                                                                                                    |
|                      | Ministry Transmiss              |                                                                      |                                                                                                    |
|                      | Parties Activities              |                                                                      |                                                                                                    |
|                      | wega                            |                                                                      |                                                                                                    |
|                      | Unt                             |                                                                      |                                                                                                    |
|                      | Files Default Path              |                                                                      |                                                                                                    |
|                      | Man Material                    |                                                                      |                                                                                                    |

Order Status in Style Description and Header

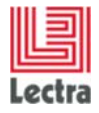

| Search Criteria     Reset     Search                         | Search Result                 | Design Code : 📴 Re | eference Version : Y   | Order Status             | : order Ok  |      | Directory = 88 45                                     | Mu Viewer Create Sele    | ct View             |
|--------------------------------------------------------------|-------------------------------|--------------------|------------------------|--------------------------|-------------|------|-------------------------------------------------------|--------------------------|---------------------|
| My Criteria Set Create/Select Criteria Set Category C Styles | Category<br>Category<br>Style | Medum Image        | Technical Co<br>STL001 | Design Code<br>ID STL001 | Description | Szes | Colors<br>BLACK-1<br>BLACK-2<br>WHITE-2<br>WHITE-1    | Order Status<br>order Ok | Supplers/Vendors    |
| Description                                                  | Style                         | Å                  | 511.02                 | ID STL02                 |             |      | ORANGE-2<br>PURPLE-2<br>BROWN-2<br>BLUE-1<br>BLUE-2   | order Ok                 |                     |
| Paference Version Ves X                                      | style                         |                    | N030G33                | ID N030G33               |             |      | BLACK-1<br>WHITE-1<br>BROWN-1<br>VELIOW-3<br>ORANGE-2 | order Ok                 |                     |
| CLASSIFICATION     ATTRIBUTES     COMPONENTS     COMPONENTS  |                               |                    |                        |                          |             |      |                                                       | 4                        |                     |
| Search Selection (0)                                         | + Page<br>Search Result       | 1 of 1   > >)      | 🤃   Elements p         | per Page 25 💌            | 1           |      |                                                       |                          | Displaying 1 - 3 of |

Order Status as Search Criteria in Style Explorer

### 1.1.2 Configuration

### PLM Manager Steps

- 1. Menu: Data->Values List.
- 2. Add pick list named "OrderStatus" if it doesn't exist
- 3. Menu: Data Configuration->Extend Data Model.
- 4. Branch Style: Add Custom role named "orderStatus".
- 5. Define "orderStatus" custom role as a search criteria in .xls file to import in PLM Manager.

### Screens

Declare your custom role for Style Description Objectives:

- a. On your PLM server, open namespaces/custom/Lectra.PDM.ProductGO.xml under LectraPLMParam.
- b. Duplicate the following code from namespaces/Lectra.PDM.ProductGO.xml to namespaces/custom/Lectra.PDM.ProductGO.xml.
- c. Add the highligted line.

```
<panel name="description_Style" layout="column" autoScroll="true" padding="4">
        <panel columnWidth="0.5" border="false">
            <panel name="identification" titleI18n="Screen.identification" inherits="looklikefieldset">
            <textfield id="codeAlpha1" name="codeAlpha1" fieldLabelI18n="technicalCode"
exclusiveField="codeAlpha2" />
            <textfield id="codeAlpha2" name="codeAlpha2" fieldLabelI18n="studyCode"
exclusiveField="codeAlpha1" />
            <textfield id="codeAlpha1" />
            <textfield="codeAlpha1" fieldLabelI18n="studyCode"</pre>
```

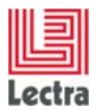

<textfield name="version.number" fieldLabelI18n="version" readOnly="true" condition="\${#newStatut neq true}" conditionCtrl="com.lectra.lpf.uimodel.FeatureFilter" /> <textarea name="version.description" fieldLabelI18n="LabeL.version.description" condition="\${#newStatut neq true}" conditionCtrl="com.lectra.lpf.uimodel.FeatureFilter" /> <xcheckbox xtype="refversionfield" name="version.refVersion" fieldLabelI18n="RefVersion"</pre> condition="\${#newStatut neq true}" conditionCtrl="com.lectra.lpf.uimodel.FeatureFilter" /> </panel> cypanel name="detail" titleI18n="Screen.specification" inherits="looklikefieldset"> <nodecombo name="orderStatus" fieldLabelI18n="orderStatus" hiddenName="orderStatus</pre> editable="true" / <nodecombo fieldLabelI18n="StyLe.mainFabric" hiddenName="mainFabric" /> <textfield name="cad\_style\_reference" fieldLabelI18n="cad\_style\_reference" conditionCtrl="com.lectra.lpf.uimodel.FeatureFilter" anchor="100%"/> <textfield name="marker\_consumption" fieldLabelI18n="marker\_consumption" conditionCtrl="com.lectra.lpf.uimodel.FeatureFilter" /> <numberfield fieldLabelI18n="WeightDTO.value" name="weight.value" /> <nodecombo fieldLabelI18n="unit" hiddenName="weight.unit" /> <nodecombo xtype="filepathnodecombo" forceSelection="false"</pre> propertyNameText="\${#i18n['path']}" name="fileAttachementDefaultPath" fieldLabelI18n="ProductGODTO.fileAttachementDefaultPath" conditionCtrl="com.lectra.lpf.uimodel.FeatureFilter" > <listener on="filePathUpdated" fn="Lectra.PDM.ProductGO.updateFileDefaultPath" /> </nodecombo> </panel> </panel> <panel name="collection" titleI18n="Screen.collection" columnWidth="0.5"</pre> inherits="looklikefieldset"> <nodecombo fieldLabelI18n="\${#axeRoLeName}.singulier" hiddenName="\${#classifRoLeName}"</pre> multiSelect="true" propertyName="\${#propertyName}" genProductClassif="prodgo" /> <!-- Private field(s) : do not edit --> <customSerializer type="com.lectra.pdm.lpf.ext.serializers.ProductClassifGeneratorCustomSerializer" /> <!-- End of private field(s) --> </panel> <!-- Private field(s) : do not edit --> <customSerializer type="com.lectra.lpf.ext.serializer.ReadOnlyCustomSerializer" condition="\${#PAGE\_TYPE.isDisplaying()}" /> <!-- End of private field(s) --> </panel>

Declare your custom role for Style Header:

- a. On your PLM server, open /template/default/newHeaderAndActions.html under LectraPLMParam.
- b. Add the highlighted lines in "titrebleu" description part.

```
<span class="titrebleu">
    #if($BLOCK.getField("code1") && !
    #if($BLOCK.getField("code1") && !
$TOOLS.isNull($SCREEN_HELPER.getField($SCREEN_DTO, $BLOCK.getField("code1")))
    $DTO_HELPER.link($SCREEN_HELPER.getField($SCREEN_DTO, $BLOCK.getField("code1")))
    #end
    #if($BLOCK.getField("code2")&& ! $TOOLS.isNull($SCREEN_HELPER.getField($SCREEN_DTO,
$BLOCK.getField("code2")).getValue() )
    : $SCREEN_HELPER.getField($SCREEN_DTO, $BLOCK.getField("code2")).getValue()
    #end
```

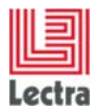

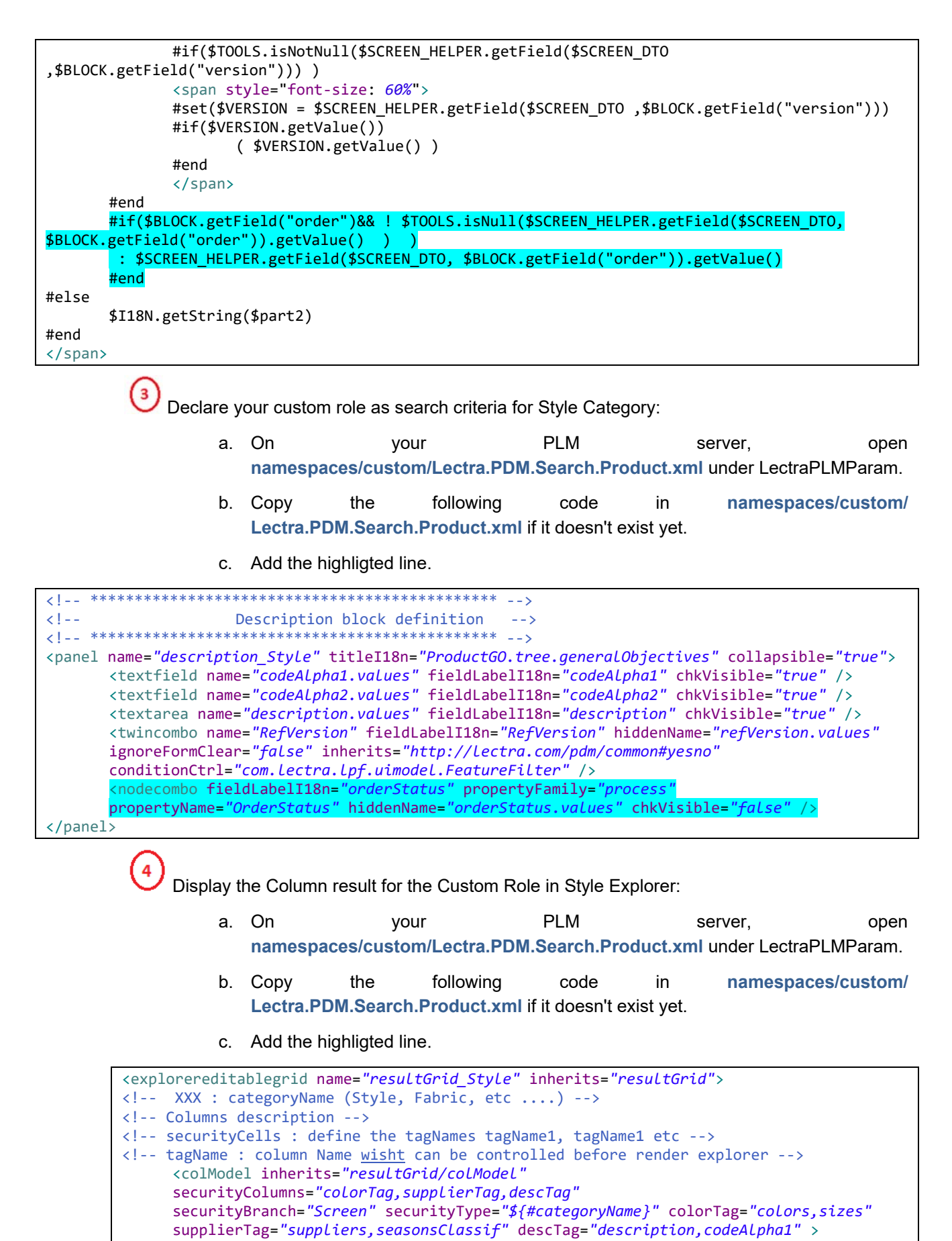

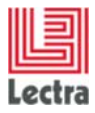

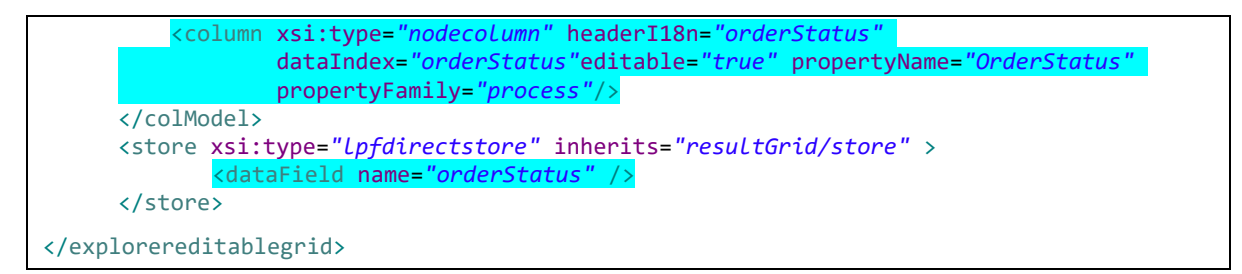

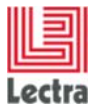

## 1.2 New custom field with associated length unit

#### 1.2.1 Case

Add a new field for Style Category named "**CustomDap**". A length unit must be associated to this field.

Use this field as a research criteria associated to a second criteria of "**nodeCombo**" type that will allow search parameters to be added to the first field.

This field will then appear in the Style header as a value to be entered and a list to select the unit.

#### 1.2.2 Configuration

#### PLM Manager Steps

- 1. Menu: Data Configuration->Extend Data Model.
- 2. Branch Style: Add Custom field named "CustomDap".
- 3. Enter the type of field to Double.
- 4. Select the process unit family and the unit name at "Unit Length".
- 5. Save and apply.
- 6. Define the "CustomDap" custom field as well as the length unit property as search criteria in the .xls file to port into the PLM Manager.

#### <u>Screens</u>

Declare your custom role for Style Description Objectives:

- a. On your PLM server, open namespaces/custom/Lectra.PDM.ProductGO.xml under LectraPLMParam.
- b. Duplicate the following code from namespaces/Lectra.PDM.ProductGO.xml to namespaces/custom/Lectra.PDM.ProductGO.xml.
- c. Add the highligted line.

| <pre><panel <="" autoscroll="true" layout="columr&lt;/th&gt;&lt;th&gt;" name="descu&lt;/pre&gt;&lt;/th&gt;&lt;th&gt;ription_Style" th=""><th><pre>padding="4"&gt;<panel< pre=""></panel<></pre></th></panel></pre> | <pre>padding="4"&gt;<panel< pre=""></panel<></pre>                                        |                        |                      |  |  |  |  |  |  |  |  |  |  |
|----------------------------------------------------------------------------------------------------|-------------------------------------------------------------------------------------------|------------------------|----------------------|--|--|--|--|--|--|--|--|--|--|
| columnWidth="0.5" t                                                                                                    | oorder= <i>"false"</i> >                                                                  |                        |                      |  |  |  |  |  |  |  |  |  |  |
| <panel< td=""><td>name="identification"</td><td>titleI18n="Scr</td><td>reen.identification"</td></panel<>                                                                                                    | name="identification"                                                                     | titleI18n="Scr         | reen.identification" |  |  |  |  |  |  |  |  |  |  |
| inherits="looklike                                                                                                    | fieldset">                                                                                |                        | -                    |  |  |  |  |  |  |  |  |  |  |
| <numberfield fieldlabeli18n="customDap" name="customDap"></numberfield>                                                                                                    |                                                                                           |                        |                      |  |  |  |  |  |  |  |  |  |  |
| <nodecombo fieldlat<="" td=""><td colspan="13"><pre><nodecombo <="" fieldlabeli18n="customDap CustomFieldUnit" pre=""></nodecombo></pre></td></nodecombo>                                                          | <pre><nodecombo <="" fieldlabeli18n="customDap CustomFieldUnit" pre=""></nodecombo></pre> |                        |                      |  |  |  |  |  |  |  |  |  |  |
| hic                                                                                                    | ddenName="customDap_CustomFiel                                                            | dUnit"                 |                      |  |  |  |  |  |  |  |  |  |  |
| prope                                                                                                    | ertyName="UnitLength" multiSel                                                            | ect= <i>"false"</i> /> |                      |  |  |  |  |  |  |  |  |  |  |
| 0                                                                                                    |                                                                                           |                        |                      |  |  |  |  |  |  |  |  |  |  |
| (2)                                                                                                    |                                                                                           |                        |                      |  |  |  |  |  |  |  |  |  |  |

Declare your custom role as search criteria for Style Category:

- d. On your PLM server, open namespaces/custom/Lectra.PDM.Search.Product.xml under LectraPLMParam.
- e. Copy the following code in namespaces/custom/ Lectra.PDM.Search.Product.xml if it doesn't exist yet.
- f. Add the highligted line.

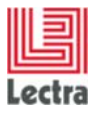

Note:

The "customFieldWithUnit|||customDap|||double" character string format must be followed. The customFieldWithUnit value is mandatory, as well as the field name (customDap) and its type (double), seperated by the "|||".

The types can be: double, float, long, int.

 ${\cal V}$  To display the two columns for a custom field in the styles explorer, add highlighted lines:

- a. On your PLM server, open namespaces/custom/Lectra.PDM.Search.Product.xml under LectraPLMParam.
- b. Copy the following code in namespaces/custom/ Lectra.PDM.Search.Product.xml if it doesn't exist yet.
- c. Add the highligted lines.

```
<explorereditablegrid name="resultGrid" managerRef="explorerStyleGrid"</pre>
explorerSubType="Product" explorerType="${#categoryName}" lockColumn="true"
forceValidation="true" multiCell="true" stateId="ExplorerProduct_grid" stateful="true"
tempCreationId="codeNum2" singleSelectExpr="${#singleSelect}" quickCreateMode="false" >
<!-- Columns description -->
<colModel>
column xsi:type="numbercolumn" headerI18n="customDap" dataIndex="customDap"
editable="true"/>
<column xsi:type="nodecolumn" headerI18n="customDap CustomFieldUnit"
dataIndex="customDap CustomFieldUnit" propertyFamily="process"
propertyName="UnitLength" editable="true"/>
<!-- Data description -->
<!-- Advice : Do not edit to keep all data definition -->
<dataField name="customDap CustomFieldUnit" />
. . .
```

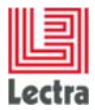

# **1.3 New attribute (variation axis)**

## 1.3.1 Case

Add a new attribute named "Packaging" for Style Category.

| TRA TIES          |      | Tradhier die cont. [ | Tec.   | kargangis   |                                         | Attachments              |
|-------------------|------|----------------------|--------|-------------|-----------------------------------------|--------------------------|
| nig Ene<br>Buller | Copy | Deable               | Lane   | Access Dath | Lifement                                | Proceeding of the second |
| i.                |      |                      | Carton | Carton      | ALL ALL ALL ALL ALL ALL ALL ALL ALL ALL | 2                        |
| CIPUS JUNS        |      |                      |        |             |                                         |                          |
| K9579             |      |                      | Cola   | Cole        |                                         |                          |
|                   |      |                      | 50%    | cos         |                                         |                          |
|                   |      |                      |        |             |                                         | Vomen 01 hish.ipg        |
|                   |      |                      |        |             |                                         |                          |
|                   |      |                      |        |             |                                         |                          |
|                   |      |                      |        |             |                                         |                          |
|                   |      |                      |        |             |                                         |                          |
|                   |      |                      |        |             |                                         |                          |

Packaging tab added in Style Attributes

## 1.3.2 Configuration

### PLM Manager Steps

- 1. Menu: Classification/Define lookup values.
- 2. Add a new entry named "Packaging".
- 3. Menu: Data Configuration->Extend Data Model.
- 4. Branch Style->attributes: add the new attribute Packaging, Save and apply the configuration.

## <u>Screens</u>

To add show the new attribute tab on Attributes explorer:

- a. On your PLM server, open screensCusto.xml under LectraPLMParam.
- b. Duplicate the following code from screens.xml to screensCusto.xml.
- c. Add the highligted line.

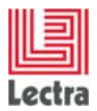

```
<!-- Attributes screen definition of Style category -->
<screen name="Axis.Style" extends="Axis">
<tabs name="axisTabs" placement="top" prefKey="ProductGO.axis.show"
       tabManager="com.lectra.pdm.webapp.tabs.AxisTabManager"
       tabSelectionStrategy="com.lectra.pdm.webtool.config.tab.ProductGOTabStrategy">
       <tab name="sizesTab" i18nKey="ProductGO.description.sizeValues"
              icon="cmtype_icons/FinalSize_16.gif">
       <table name="sizes'
              collapsible="false"
              defaultColumn="default"
              customizable="true"
              sortable="true"
              thumbView="false"
              displayed="true"
              displayActionsLabels="true"
              enableColId="true"
              forceFit="true"
              border="false"
              resizable="false"
              resizerCt="tabPanel.Axis.Style.axisTabs">
       <column name="linePosition" i18n="linePosition" displayed="false" editable="false"
             sortableBy="linePosition"/>
       <column name="default" i18n="default" editable="true" sortable="false" minwidth="50"/>
       <column name="usable" i18n="usable" editable="true" minwidth="50"/>
       <column name="base" i18n="base" editable="true" minwidth="40"/>
       <column name="envItem" i18n="FinalSize.envItem" editable="false"/> -->
<!--
       <column name="axifyable.name" i18n="name" editable="false" autoComplete="true"
              canCreate="false" pick="false" editableIf="local"/>
       <column name="envItem.qualifier" i18n="FinalSize.qualifier" editable="false"/>
       <column name="envItem.size.size.name" i18n="size" editable="false"/>
       <column name="envItem.option1.size.name" i18n="finalSizes.option1.size.name"
             editable="false"/>
       <column name="envItem.option2.size.name" i18n="finalSizes.option2.size.name"
             editable="false"/>
       <column name="envItem.sizeRun.name" i18n="sizeRun" editable="false"/>
       <column name="fileLinkSmall" i18n="fileLinkSmall" editable="true"/>
       <column name="sizeAlias" i18n="label.alias" editable="true"/>
       </tab>
       <tab name="packagingsTab" i18nKey="packagings" directChild="true"
              associatedDtoName="packagingsClassif">
       <table name="packagings'
              collapsible="false"
              defaultColumn="default"
              customizable="true"
              sortable="true"
              displayed="true"
              forceFit="false'
              border="false">
       <column name="linePosition" i18n="linePosition" displayed="false" editable="false"
             sortableBy="linePosition"/>
       <column name="default" i18n="default" editable="true" sortable="false" minwidth="50"/>
       <column name="usable" i18n="usable" editable="true" minwidth="50"/>
       <column name="axifyable.name" i18n="name" editable="false" autoComplete="true"
              canCreate="false" pick="false" editableIf="local"/>
       <column name="axifyable.path" i18n="path" editable="false" autoComplete="true"
              canCreate="false" pick="false" editableIf="local"/>
       <column name="fileLinkSmall" i18n="fileLinkSmall" editable="true"/>
       </tab>
</tabs>
</screen>
```

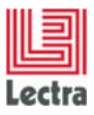

|                | A · ·                          | · / 🕱 📾 • 🛛 • 11                 | My To De List 🔢 🚧 🤆 |
|----------------|--------------------------------|----------------------------------|---------------------|
|                | Objectives Cist and Pargin Cor | nposton Care Synoois Bustrations | Dectra Board        |
| Are refer      | Identification                 | Classification                   | Attachments         |
| 270 Baller     | Testwical Cade STL02           | findement \$\$2015               |                     |
| + SKU          | Design Code 10 STL#2           | Collection Sportwear             | <u> </u>            |
| ~ SNEEPOX 10N5 | Descriptor                     | Brand                            |                     |
| ~ SUBSETS      |                                | Division                         |                     |
|                |                                | Theme                            |                     |
|                | Version 1.1                    | Business Category                |                     |
|                | Tension Description            | Gender women                     | Monies_11_mar.04    |
|                |                                | Option                           |                     |
|                |                                | Values ist                       |                     |
|                | Reference Version 🛩            | Padageg Carton                   |                     |
|                | Specifications                 | Cols                             |                     |
|                | Onter Status order Ok          | Production Area Preve            |                     |
|                | Main Material                  | Itala                            |                     |
|                | CAD Style<br>Reference         | mand                             |                     |
|                | Marker Reference               |                                  |                     |

New attribute will appear also in Style Description

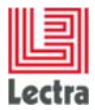

# 1.4 New classification attribute

## 1.4.1 Case

Add a new classification attribute named "ManufacturingCountry" to be able to classify Styles. The attribute is displayed in Description bloc of Styles, and will be displayed in Style search criteria.

| Interfaction     Mathematical State     Condition     Mathematical State       V     Version (State)     State     State     State       Version (State)     State     State     State     State       V     State     State     State     State       V     State     State     State     State       V     State     State     State     State       V     State     State     State     State       V     State     State     State     State       State     State     State     State     State       State     State     State     State     State       State     State     State     State     State       State     State     State     State     State       State     State     State     State     State       State     State     State     State     State       State     State     State     State     State       State     State     State     State     State       State     State     State     State     State       State     State     State     State     State       State     State     <                                                                                                    |          | Operative Telland Harge   Composition | Geotenia Banatara     | - Locks Board                                                                                                    |
|----------------------------------------------------------------------------------------------------|----------|---------------------------------------|-----------------------|----------------------------------------------------------------------------------------------------|
| Normal Call     Terrent Call     Terrent Call     Te                                                                                                    | A. Maria | Identification                        | Gamilication          | Albehende                                                                                                    |
| V         Lines for 2012           CONTO         Lines for 2012           CONTO         Lines for 2012           CONTO         Lines for 2012           Conto         Lines for 2012           Conto         Lines for 2012                                                                                                    |          | Territori and anal                    | insport ML2018        |                                                                                                    |
| Saves So<br>Saves So<br>Saves | v        | Investo Cone: \$0.955.82              | Links for treat       |                                                                                                    |
| CANTO<br>International International Internati                                                                                                    | 00000000 | - Include:                            | Part .                |                                                                                                    |
| There<br>The Second Second Secon                                                                                                    | Catholic |                                       | Dousse                |                                                                                                    |
| Hannes 1.5 Same Strategy<br>Hannes 1.5 Same Strategy<br>Hannes 1.5 Same Strategy<br>Hannes 1.5 Same Strategy<br>Hannes 1.5 Same<br>Hannes 1.5 Same<br>Hann                                                                                                    |          |                                       | Terre                 |                                                                                                    |
| terret Nacional Sector Sector                                                                                                    |          |                                       | Wageweit Delegator    | Names of Arthony                                                                                                    |
| International Control of Control of Control                                                                                                    |          | servery (Next)phot                    | Canada Indiana        | THE REAL PROPERTY AND A DESCRIPTION OF A DESCRIPTION OF A |
| Indexes interventions of Indexes Interventions Indexes Interventions Indexes Interventions Indexes Interventions Indexes Interventions Indexes Interventions Indexes Interventions Indexes Indexes Ind                                                                                                    |          |                                       | Table .               |                                                                                                    |
| Television of the Second Second Secon                                                                                                    |          |                                       | Transfer en           |                                                                                                    |
| Specification         Function           -there trains         -there is the set of the set of the                                                                                                    |          | Andrewsky risk and                    | Delater               |                                                                                                    |
| And Table And Table And Ta                                                                                                    |          | Specific artises                      | Parketter into Barter |                                                                                                    |
| Not Nated                                                                                                    |          | the same water to                     | Take                  |                                                                                                    |
|                                                                                                    |          | High Darland                          |                       |                                                                                                    |
|                                                                                                    |          | DeBrana .                             |                       |                                                                                                    |

Classification attribute added in Style Description

|                       |                                        |            | Search Result      |                       |                        |                       |                     |                |                    |             |                   |                    |
|-----------------------|----------------------------------------|------------|--------------------|-----------------------|------------------------|-----------------------|---------------------|----------------|--------------------|-------------|-------------------|--------------------|
|                       | 1 P 10 P 10 P 10 P 10 P 10 P 10 P 10 P |            | DESCRIPTION / D    | lesign Code : 🛄 Ref   | erence Version : 1     | CLASSIFIC             | TION / Production A | rea : Drocetto | nor, USA; Canada   |             |                   |                    |
| Reset                 | Search                                 |            | Create Eta         | oort all to Excel + 🦚 | Print all search resul |                       |                     |                | Daplay III II Ø    | Ny Veva Cr  | ate/Select Vew    | - 🖬                |
| My Coloria Test       | Constantiations Collegia Sal           |            | Category           | Medium Image          | Technical Co           | Design Code           | Description         | Szes           | Colors             | Version Des | Suppliers/Vendors | Seasor             |
| and the second second | Commission of the set                  | 100.00     | E Style            | P                     | STLOGI                 | ID STLOO1             |                     | xs<br>s        | BLACK-1            |             |                   | 55201              |
| Category D            | AI Styles                              | ~          |                    | 1                     |                        |                       |                     | #8<br>XL       | WHETE-2            |             |                   |                    |
|                       | Manana an                              |            | -                  | 100                   |                        |                       |                     | XXL<br>XXXL    | WHETE-1            |             |                   |                    |
| + DESCRIPTION         |                                        |            | ET Chile           |                       | STLAD.                 | 10 60 /12             |                     |                | CRANCE.3           |             |                   | 053010             |
| Design Code           | 4                                      |            | CT othe            | -                     | 31644                  | ab breve              |                     |                | PURPLE-2           |             |                   | 30-001             |
| Reference Version     | Yes                                    | H -        |                    |                       |                        |                       |                     |                | BROWN-2<br>BUJE-1  |             |                   |                    |
| + CLASSIFICATI        | 01/                                    |            |                    |                       |                        |                       |                     |                | BLUE-2             |             |                   |                    |
| A CONTRACTORY         |                                        |            | El Style           |                       | TAL 200                | ID TAL 200            |                     |                | RED-3              |             |                   |                    |
| Seasons               |                                        | P.~        |                    | -12                   |                        |                       |                     |                | PURPLE-2<br>PDeC-2 |             |                   |                    |
| Deviations            |                                        | <i>₽</i> ~ |                    |                       |                        |                       |                     |                | VVHCTE-1           |             |                   |                    |
| Themes                |                                        | P ~        |                    | 1000                  |                        |                       |                     |                |                    |             |                   |                    |
| Business              |                                        | P v        | E Style            | E.S.                  | N030G33                | ID-14030G33           |                     |                | BLACK-1<br>WHITE-1 |             |                   | \$52015<br>\$52014 |
| Parketinos            |                                        | D'v        |                    | (随)                   |                        |                       |                     |                | BROWN-1            |             |                   | AW201<br>AW201     |
| and and here          |                                        | 14 0 4     | -                  | 100                   |                        |                       |                     |                | ORANGE-2           |             |                   |                    |
| eroduction were       | Purinte                                |            |                    |                       |                        |                       |                     |                |                    |             |                   |                    |
|                       | France                                 | 0.00       |                    |                       |                        |                       |                     |                |                    |             |                   |                    |
|                       | USA                                    |            |                    |                       |                        |                       |                     |                |                    |             |                   |                    |
|                       | Canada                                 |            |                    |                       |                        |                       |                     |                |                    |             |                   |                    |
| - ATTRIBUTES          |                                        |            |                    |                       |                        |                       |                     |                |                    |             |                   |                    |
| · COMPONENTS          |                                        |            | - Internet Control |                       |                        | and the second second |                     |                |                    |             |                   | and the second     |
| COMPOSITION           |                                        |            | 11 1 Page          | 1 67 3 9 91           | C Elements             | per mage 25 W         |                     |                |                    |             | Displa            | Ing 1 - 4 of 4     |

Classification attribute added as search criteria in Style Explorer

## 1.4.2 Configuration

### PLM Manager Steps

- 1. Menu: Classification/Define Lookup Values.
- 2. Add a new entry named "ManufacturingCountry".
- 3. Menu: Classification/Affect Lookup Values.
- 4. Set the new attribute as classification attribute for Style Category.

#### <u>Screens</u>

Nothing to do: the new attribute will appear in both Style Description and Style Explorer.

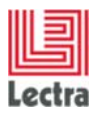

# 2. SKU

# 2.1 SKU form and SKU Grid in the product

## 2.1.1 Case

Configure a standard SKU named "ColorApproval" with Custom Fields and Custom Roles.

**SKU form:** "My Configuration" block in My SKU ColorApproval.

| ĸu                             |                  |             |                                   |            |                 |               |             |
|--------------------------------|------------------|-------------|-----------------------------------|------------|-----------------|---------------|-------------|
| 🖥 Save 📡 Reset 💅               | Cancel           |             |                                   |            |                 |               |             |
| General Info                   |                  |             |                                   |            | Attributes      | Name          | Description |
| SKU Reference                  | Ref 6628         |             |                                   |            | Suppliers/Vendo | rs Supplier-1 |             |
| Supplier Reference             |                  |             |                                   |            | Colors          | RED-1         |             |
| Available Quantity             | 9                | Choose a Ur | nit                               | P ~        |                 |               |             |
| Unit Price, Collection<br>Cost | 7                | ~           | LectraDefaultCurrenc <sup>3</sup> | ×Q×        |                 |               |             |
| Cost Status                    | too expensive    |             | 5                                 | × Q ×      |                 |               |             |
| Validation Status              |                  |             |                                   | P ~        |                 |               |             |
| SKU Status                     | not avalaible    |             | 3                                 | × P v      |                 |               |             |
| My Configuration               |                  |             |                                   |            |                 |               |             |
| My Field                       | My SKU config    |             |                                   |            |                 |               |             |
| Payment Term                   | Bank Transfer    |             | 2                                 | × P v      |                 |               |             |
| Person To Contact              |                  |             | 3                                 | ×Q×        |                 |               |             |
|                                | Dupond<br>Durand |             |                                   | 8          |                 |               |             |
| My Image                       |                  |             | <u> </u>                          |            |                 |               |             |
| 🕑 Dates                        |                  |             |                                   |            |                 |               |             |
| Planned Date                   | 05/19/2014       |             |                                   | <b>_</b> 9 |                 |               |             |
| Sent Date                      |                  |             |                                   |            |                 |               |             |
| Received Date                  |                  |             |                                   |            | 4               |               |             |
| Forecast Date                  | 05/19/2014       |             |                                   | 0.         | Attributes      | Where used    |             |

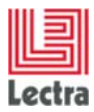

<u>SKU Grid in a Product:</u> See here the four custom columns: My Image, My Field, Payment Term, Person To Contact.

| To bee                                              | Color Appro | vale             |               |               |                  |                  |               |                   |          | - Lectra Board |
|-----------------------------------------------------|-------------|------------------|---------------|---------------|------------------|------------------|---------------|-------------------|----------|----------------|
| <ul> <li>GENERALITIES</li> <li>Second as</li> </ul> | Prov        | Search Al        |               |               |                  |                  |               |                   |          | Attachments    |
| 7780 IB- 1947                                       | El Create # | stillede Gid Aus | live          |               |                  |                  |               |                   | 0        | 8C# 🛆          |
| - SKU                                               | D           | Sent Date        | Planned Date: | Reserved Date | For exast Date * | my theid         | Payment Term. | Person To Contact | My Enage | No.            |
| A ZUPCTHON TONE                                     | 13          |                  | 05/39/20.04   |               | 05/19/2014       |                  | 8             |                   |          | Ref.           |
|                                                     |             |                  |               |               |                  |                  | P-12-14       | Parent .          |          | mk100601-big   |
|                                                     |             |                  |               |               |                  | iny skut carrier | ERS I ARE     | Dvant             |          |                |
|                                                     |             |                  | 05(28)20.54   |               | 05/19/002.4      |                  |               |                   |          |                |
|                                                     |             |                  | 05/18/20 14   |               | 05/19/2014       |                  |               |                   |          |                |

<u>Custom fields and roles in the column configurator:</u> See here the four custom columns: My Image, My Field, Payment Term, Person To Contact.

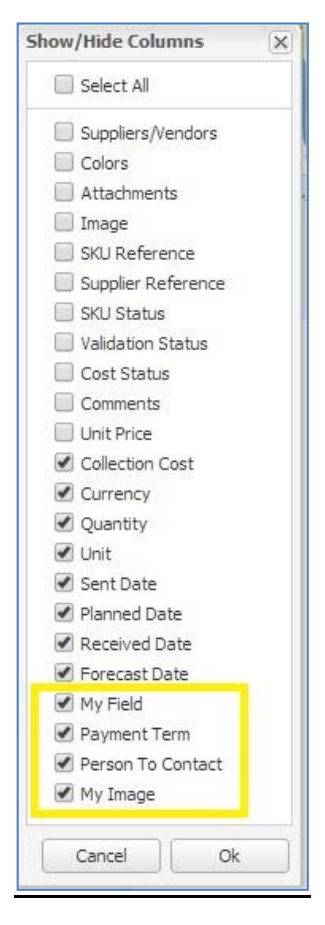

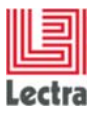

## 2.1.2 Configuration

### PLM Manager Steps

- 1. Go to Data Configuration Extend Data Model
- 2. Extend SKU item
- 3. Right click on ColorApproval Add custom fields and custom roles :
  - Add a String CustomField named MyField
  - Add a Pick list CustomRole named PaymentTerm
  - Add a Pick list CustomRole named PersonToContact and checked "Allow multiple"
  - Add a Document Target named MyImage

#### Configure the Screens SKU Form and SKU Grid in the product

To be able to use the Custom Field and Custom Roles in the SKU form and in the SKU grid of the product, on your PLM server, open and edit the file Lectra.PDM.SKU.xml under LectraPLMParam\namespaces\custom and add the following XML code.

#### Step1: declare the "MyConfiguration" block in the SKU form:

Open a panel on Sku "ColorApproval" form and add a fieldset "MyConfiguration", and declare each custom fields and custom roles:

Green color represents translations. See step 3.

Step 2: declare the columns in the SKU grid of the product:

Open the explorereditablegrid of the ColorApproval SKU:

<explorereditablegrid name="skuSearchResultsGrid\_ColorApproval"
inherits="skuSearchResultsGrid\_default">

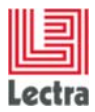

Open the colModel (columns) of the ColorApproval SKU and declare the custom fields as columns:

```
<colModel inherits="skuSearchResultsGrid default/colModel">
       <column xsi:type="textcolumn" headerI18n=" MyField " dataIndex="MyField"
       sortIndex="customFields.MyField" editable="true" />
       <column xsi:type="nodecolumn" header118n=" PaymentTerm " dataIndex="PaymentTerm"</pre>
       sortIndex="customRoles.PaymentTerm.name" editable="true" />
       <column xsi:type="nodecolumn" headerI18n=" PersonToContact " propertyFamily="process"
       propertyName="PersonToContact" dataIndex="PersonToContact" editable="true"
       multiselect="true" />
       <column xsi:type="imagecolumn" headerI18n=" MyImage " dataIndex="MyImage" editable="true"
       imageSize="medium">
       <imageEditor inherits="http://lectra.com/pdm/common#defaultImageField"</pre>
       managerRef="productImageField">
       <managerInstance name="Lectra.PDM.Mgrs.imageFieldMgr" />
       </imageEditor>
       </column>
</colModel>
```

The string custom field MyField is sortable.

The **non multiselect** list custom role PaymentTerm is sortable.

The multiselect list custom role PersonToContact is not sortable.

Declare all the dataIndexes of custom fields and the custom roles:

Close the SKU ColorApproval ExplorerGrid

</explorereditablegrid>

Here the view of the consolidate xml Lectra.PDM.SKU.xml under LectraPLMParam\namespaces\custom:

```
<namespace uri="http://lectra.com/pdm/sku/custom" prefix="sku"</pre>
xmlns:xsi="http://www.w3.org/2001/XMLSchema-instance"
xmlns:xs="http://www.w3.org/2001/XMLSchema">
<panel name="mainPanel ColorApproval" inherits="mainPanel default">
      <fieldset titleI18n="MyConfiguration" position="1">
             <textfield fieldLabelI18n="MonChamp" name="MyField" />
             <nodecombo fieldLabelI18n=" PaymentTerm " hiddenName="PaymentTerm"</pre>
      propertyName="PaymentTerm" propertyFamily="process" multiSelect="false" />
      propertyName="PersonToContact" propertyFamily="process" multiSelect="true" />
             <imagefield name="MyImage" fieldLabelI18n=" MyImage " imageSize="small"</pre>
      inherits="http://lectra.com/pdm/common#defaultImageField" managerRef="smallImageField">
                    <managerInstance name="Lectra.PDM.Mgrs.imageFieldMgr" />
             </imagefield>
      </fieldset>
</panel>
```

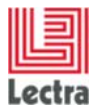

```
<explorereditablegrid name="skuSearchResultsGrid_ColorApproval"
inherits="skuSearchResultsGrid default">
<colModel inherits="skuSearchResultsGrid default/colModel">
       <column xsi:type="textcolumn" headerI18n="MonChamp" dataIndex="MyField"
       sortIndex="customFields.MyField" editable="true" />
       <column xsi:type="nodecolumn" headerI18n=" PaymentTerm " dataIndex="PaymentTerm"
       sortIndex="customRoles.PaymentTerm.name" editable="true" />
       <column xsi:type="nodecolumn" headerI18n="P PersonToContact " propertyFamily="process"
       propertyName="PersonToContact" dataIndex=" PersonToContact " editable="true" />
       <column xsi:type="imagecolumn" headerI18n=" MyImage " dataIndex="MyImage" editable="true"
       imageSize="medium">
       <imageEditor inherits="http://lectra.com/pdm/common#defaultImageField"</pre>
       managerRef="productImageField">
       <managerInstance name="Lectra.PDM.Mgrs.imageFieldMgr" />
       </imageEditor>
       </column>
</colModel>
<store xsi:type="lpfgroupingstore" inherits="skuSearchResultsGrid default/store">
       <dataField name="MyField" />
       <dataField name="PaymentTerm" />
       <dataField name="PersonToContact" />
       <dataField name="MyImage" />
</store>
</explorereditablegrid>
</namespace>
```

#### Step 3: declare the translations :

On the server edit the file: PLM-Fashion\PDM\LectraPLMParam\i18n\xIs\custom\messagesCusto\_en.properties.xml.

Copy/Paste the following content at the end of the file:

MyConfiguration =My Configuration MyField =My Field PaymentTerm =Payment Term PersonToContact =Person To Contact MyImage =My Image

Save the file.

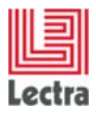

# 2.2 SKU global Search

## 2.2.1 Case

Configure the global search SKU menu to be able to search on the custom fields and the custom roles that you have declared in the PLM Manager.

**PLM Illustration SKU Global Search:** Here we see the search criteria My Field, Payment Term, Person To Contact and in the result the columns: My Image, My Field, Payment Term, Person To Contact. Configurators are also impacted.

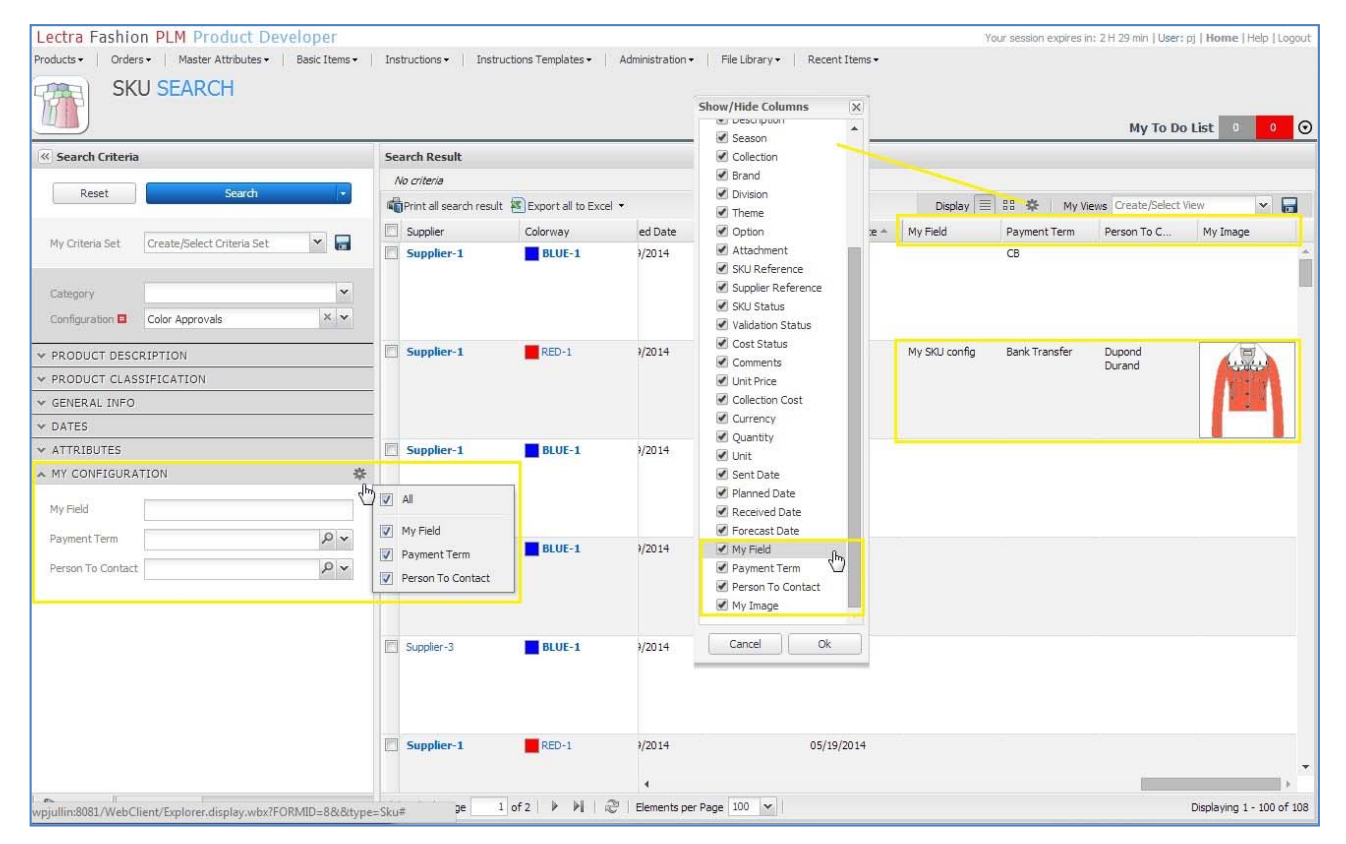

### 2.2.2 Configuration

### PLM Manager Steps

- 1. Prerequisite: you have configured as above your customFields and CutomRoles in the menu Data Configuration->Extend Data Model.
- 2. Import your Search Criteria on MyField, PaymentTerm and PersonToContact :
  - Create a new .xls file, and paste (in A1 cell) the table below

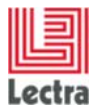

| Entity Type | Entity Configura | Field Name      | Field Path                  | Field Type     | Field Type Configuration ( | Field |
|-------------|------------------|-----------------|-----------------------------|----------------|----------------------------|-------|
| productmana | ColorApproval    | PaymentTerm     | customRoles.PaymentTerm     | core.Property  | process/PaymentTerm        | false |
| productmana | ColorApproval    | MyField         | customFields.MyField        | core.customdef | initions.StringDef         |       |
| productmana | ColorApproval    | PersonToContact | customRoles.PersonToContact | core.Property  | process/PersonToContact    | true  |
|             |                  |                 |                             |                |                            |       |

- In PLM Manager, select Data Configuration / Define Search Criteria
- Select SKU/SKU\_ColorApproval item and click on Import
- Search and import .xls created file

## Configure the Screens SKU Form and SKU Grid in the product

To be able to use the Custom Field and Custom Roles as Search Criteria and in the result Skus grid, on your PLM server, open and edit the file Lectra.PDM.Search.SKU.xml under LectraPLMParam\namespaces\custom and add the following XML code:

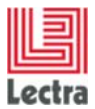

Step1: declare Search criteria in the bloc SKUGeneralInfo

Open the Panel on SKU ColorApproval, declare the panel MyConfiguration with custom fields and custom roles:

```
<panel name="criteria_ColorApproval">
       <panel region="north" name="ConfigInstance" inherits="Configuration" />
       <panel region="center" name="accordionInstance" inherits="accordionPanel">
         <panel titleI18n="MyConfiguration" name="MyConfiguration" collapsible="true"</pre>
              layout="form">
              <defaults anchor="100%" />
              <textfield name="MyField.values" fieldLabelI18n=" MyField " value=""
              chkVisible="true" />
              <nodecombo fieldLabelI18n=" PaymentTerm " propertyFamily="process"</pre>
              propertyName="PaymentTerm" hiddenName="PaymentTerm.values" chkVisible="false"
              multiSelect="false" />
              <nodecombo fieldLabelI18n=" PersonToContact " propertyFamily="process"</pre>
              propertyName="PersonToContact" hiddenName="PersonToContact.values"
              chkVisible="false" multiSelect="true" />
              <!-- change to multiSelect to true for a multiple role -->
         </panel>
       </panel>
</panel>
```

Step2: declare the columns in the SKU grid of General Search

Open the explorereditablegrid of the ColorApproval SKU:

<explorereditablegrid name="resultGrid\_ColorApproval" inherits="resultGrid">

Open the colModel (columns) of the ColorApproval SKU and declare the custom fields as columns :

```
<colModel inherits="resultGrid/colModel">
       <column xsi:type="textcolumn" headerI18n=" MyField " dataIndex="MyField"
       sortIndex="customFields.MyField" editable="true" />
       <column xsi:type="nodecolumn" headerI18n=" PaymentTerm " dataIndex="PaymentTerm"
       sortIndex="customRoles.PaymentTerm.name" editable="true" propertyName="PaymentTerm"
       propertyFamily="process" />
       <column xsi:type="nodecolumn" headerI18n=" PersonToContact " dataIndex="PersonToContact"</pre>
       editable="true" propertyName="PersonToContact" propertyFamily="process"
       multiSelect="true" />
       <column xsi:type="imagecolumn" headerI18n=" MyImage " dataIndex="MyImage" editable="true"
       locked="false" imageSize="medium">
              <imageEditor inherits="http://lectra.com/pdm/common#defaultImageField"</pre>
              managerRef="productImageField">
              <managerInstance name="Lectra.PDM.Mgrs.imageFieldMgr" />
              </imageEditor>
       </column>
</colModel>
```

The string custom field MyField is sortable.

The non multiselect list custom role PaymentTerm is sortable.

The *multiselect* list custom role *PersonToContact* is *not* sortable.

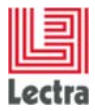

Declare all the dataIndexes of custom fields and the custom roles:

Close the SKU ColorApproval explorereditableGrid

</explorereditablegrid>

Note: to declare the Columns below My Image, My Field, Payment Term, Person To Contact, the grammar is exactly the same as in Step2 of the §2.1 but the columns are not declared in the same file

Here is the view of the consolidate xml Lectra.PDM.Search.SKU.xml under LectraPLMParam\namespaces\custom:

```
<namespace uri="http://lectra.com/pdm/search/sku/custom" prefix="searchsku"</pre>
xmlns:xsi="http://www.w3.org/2001/XMLSchema-instance" xmlns:xs="http://www.w3.org/2001/XMLSchema"
xmlns:common="http://lectra.com/pdm/common">
<panel name="criteria ColorApproval">
       <panel region="north" name="ConfigInstance" inherits="Configuration" />
       cpanel region="center" name="accordionInstance" inherits="accordionPanel">
              <panel titleI18n=" MyConfiguration " name="MyConfiguration" collapsible="true"</pre>
                      layout="form">
              <defaults anchor="100%" />
              <textfield name="MyField.values" fieldLabelI18n="MyField" value=""
              chkVisible="true" />
              <nodecombo fieldLabelI18n=" PaymentTerm " propertyFamily="process"</pre>
              propertyName="PaymentTerm" hiddenName="PaymentTerm.values" chkVisible="false"
              multiSelect="false" />
              <nodecombo fieldLabelI18n=" PersonToContact " propertyFamily="process"</pre>
              propertyName="PersonToContact" hiddenName="PersonToContact.values"
              chkVisible="false" multiSelect="true" />
              <!-- change to multiSelect to true for a multiple role -->
              </panel>
       </panel>
</panel>
<explorereditablegrid name="resultGrid_ColorApproval" inherits="resultGrid">
<colModel inherits="resultGrid/colModel">
       <column xsi:type="textcolumn" headerI18n=" MyField " dataIndex="MyField" sortIndex=
       "customFields.MyField" editable="true" />
       <column xsi:type="nodecolumn" headerI18n=" PaymentTerm " dataIndex="PaymentTerm"
       sortIndex="customRoLes.PaymentTerm.name" editable="true" propertyName="PaymentTerm"
       propertyFamily="process" />
       <column xsi:type="nodecolumn" headerI18n=" PersonToContact " dataIndex="PersonToContact"
       editable="true" propertyName="PersonToContact" propertyFamily="process"
       multiSelect="true" />
       <column xsi:type="imagecolumn" headerI18n=" MyImage " dataIndex="MyImage" editable="true"
       locked="false" imageSize="medium">
       <imageEditor inherits="http://lectra.com/pdm/common#defaultImageField"</pre>
       managerRef="productImageField">
       <managerInstance name="Lectra.PDM.Mgrs.imageFieldMgr" />
       </imageEditor>
```

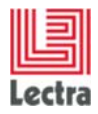

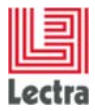

# 3. SPEC PACKAGE

# 3.1 Instruction Custom Spec package - New Configuration

## 3.1.1 Case

Configure a new spec package named "Theme Board" for Style Category. The specification item is an instruction named "Design Option".

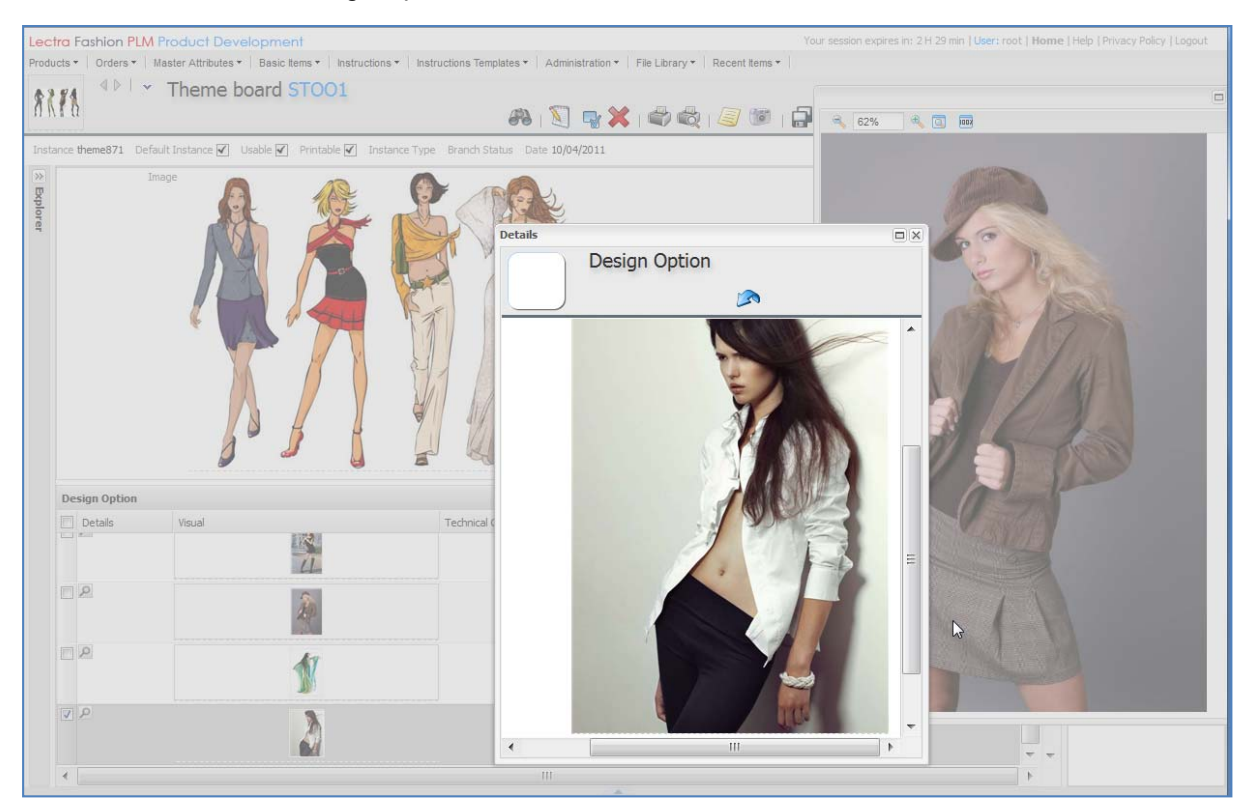

#### 3.1.2 Configuration

#### 3.1.2.1 Design Options Instruction:

#### PLM Manager Steps

- 1. Menu: Data Configuration->Extend Data Model.
- 2. Branch Instruction: create a configuration named "Design Option".

#### <u>Screens</u>

To be able use Designs Option instructions Explorer: on your PLM server, open explorerspecitem.xml under LectraPLMParam/ screens and add the following XML code.

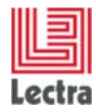

#### 3.1.2.2 Theme Board Spec Package

#### PLM Manager Steps

- 1. Menu: Data Configuration->Extend Data Model.
- 2. Branch Style->specifications: create a specification named "Theme Board".

#### <u>Screens</u>

On your PLM server, open **ScreensCusto.xml** under **LectraPLMParam** and add the following XML code.

```
<screen name="ProductSpecInstance.PLancheTheme" extends="ProductSpecInstance">
        <block name="description" columns="2">
                <field name="defaultSPImageField" />
        </block>
        <table name="links" customizable="true" title="model.DesignOption"
                thumbView="true"
     thumbField="component.defaultImageField.file.imageSet.mediumImage"
                thumbDescription="component.description"
                thumbTitles="component.codeAlpha1, component.codeAlpha2" sortable="true">
                <column name="linePosition" displayed="false" editable="false" />
                <column name="component.defaultImageField" editable="false" />
                <column name="component.defaultImageField.file.imageSet.mediumImage"
                column name= component.cdefulctimdgef tett.fite.timdgeset
displayed="false" editable="false" />
<column name="component.codeAlpha1" editable="false" />
<column name="component.codeAlpha2" editable="false" />
                <column name="component.description" editable="false" minwidth="150" />
                <column name="component.comment" editable="false" minwidth="150" />
                <column name="comment" editable="true" minwidth="150" />
        </screen>
```

To be able to pick a Design Option in Theme spec package: on your PLM server, open explorer-specitem.xml under LectraPLMParam/ screens and add the following XML code.

To be able to set default attachment image in the form, add

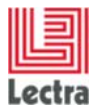

## 4. BOM BOL COST

No change with the V3R3 customization.

#### 4.1.1 Case

Configure a new BOM Table named GeneralFabrics for Style Category to use Trims and Fabrics components in the same table.

| ctr  | <mark>a</mark> Fashi            | ion PLM      | Product Deve        | elopment      |                            |                     |                               |                     |                                                                          |                 |           |            |                  | Your  | session expire | s in: 2 H 29 min   U | ser: root   Hon   | ne   Help   Privacy                        | Policy   Logout                                |
|------|---------------------------------|--------------|---------------------|---------------|----------------------------|---------------------|-------------------------------|---------------------|--------------------------------------------------------------------------|-----------------|-----------|------------|------------------|-------|----------------|----------------------|-------------------|--------------------------------------------|------------------------------------------------|
| duc  | ts •   Or                       | rders •   N  | laster Attributes - | Basic Items - | Instructions • Instruction | s Templates 🕶 🕴 Adm | inistration 🕶 📔 File          | Library - Recent II | tems -                                                                   |                 |           |            |                  |       |                |                      |                   |                                            |                                                |
|      | 1                               |              | BOM BOL             | Cost AM       | : AM study code            |                     |                               | đ                   | 8 🔍 🗣 🗳 (                                                                | ä X 🖨           | i 🦾 🔞     |            |                  |       |                |                      | Create<br>Modifie | i: September 22 201<br>I: September 22 201 | 1 at 10:18:22 by root<br>1 at 10:21:57 by root |
| stan | nce BOM-B                       | BOL-COST3    | default Instance    | Usable 🖌      | Printable 🗹 Instance Type  | Branch Status 000   | _JustCreated Da               | te 09/22/2011 Supp  | plier Currency EUR                                                       | Synchronize SKL | J Mode Co | lors 💌 Pre | ferences Default | -     |                |                      |                   |                                            |                                                |
| 3    | Filter                          |              |                     |               |                            |                     |                               |                     |                                                                          |                 |           |            |                  |       |                |                      |                   | Lectra Boa                                 | rd »                                           |
|      |                                 | C            | olors               |               |                            |                     |                               |                     | Si                                                                       | zes             |           |            |                  |       |                |                      |                   | Attachment                                 | s Attributes                                   |
|      | Omar<br>Black<br>Orang<br>Sugar | ge<br>r Lime |                     |               |                            |                     |                               | *<br>*              | 36 - 38 (36-38)<br>38 - 38 (36-38)<br>36 - 36 (bASIC)<br>36 - 38 (bASIC) | **              |           |            |                  |       |                |                      | *                 | Colors                                     |                                                |
|      | Fabric                          | s Gene       | ral Fabrics 0       | perations Sum | mary - Landed Cost Margi   | n Control           |                               | Breakdow            | n display                                                                |                 |           |            |                  |       |                |                      |                   | Suppliers/Ven                              | dors                                           |
| (    |                                 |              |                     | ]             |                            |                     |                               |                     |                                                                          |                 |           | s          | imulation        |       |                |                      |                   | Sizes                                      |                                                |
| [    | 🔲 Image                         | e            | Technical Code      | Design Code   | Description                | Туре                | L fecycle State               | Suppliers/Vendors   | Options                                                                  | Unit Price      | Consumpt. | %Waste     | Courtesy         | Sizes | Cost           | Requested            | Proposed          | Channels<br>All                            |                                                |
| [    |                                 |              | LE-97865            | ART:7865      | Cow leather with grain     | Fabric              | 000_JustCreated               | l Amann             |                                                                          | 5.0000<br>EUR   | piece     |            |                  |       | EUF            | Black                | Black             | Options<br>All                             |                                                |
| 0    |                                 | 14<br>14     |                     | EB-006        | Pink Embellishment         | Trims               | Data not<br>s inchronized yet |                     | variant1                                                                 | EUR             | piece     |            |                  |       | EUF            | Black                | -                 | Seasons<br>SS2010                          |                                                |

#### 4.1.2 Configuration

#### PLM Manager Steps

- 1. Menu: Data Configuration->Extend Data Model.
- 2. Branch Style/Style/specifications/Style CostingNG:
  - a. Add a Table named: GeneralFabrics.
  - b. Choose the categories: Fabric and Trims.
  - c. Select Save button
  - d. Select Apply button

#### Configure the screens to declare the new spectable

On your PLM server, open **ScreensCusto.xml** under **PDM\LectraPLMParam** and add inside <screens> xml tag the following XML code:

| GeneralFabrics Bom Table</th <th>&gt;</th>                                                                                                    | > |
|----------------------------------------------------------------------------------------------------|---|
| <pre><screen <="" name="specPackages.ProductAdvancedCostingInstance.Style" pre=""></screen></pre>                                                                                                    |   |
| extends="specPackages.ProductAdvancedCostingInstance" >                                                                                                    |   |
| <br><br> |   |
| <tabs name="costingTabs"></tabs>                                                                                                    |   |
| Declare your new <u spectable name GeneralFabrics>                                                                                                    |   |
| <tab <="" i18nkey="GeneralFabrics" name="GeneralFabricsTab" td=""><td></td></tab>                                                                                                    |   |
| <pre>associatedDtoName="costBOMSpLinks" autoLoad="true" lockable="true"</pre>                                                                                                    |   |
| <pre>lockAction="Lectra.PDM.SpecPackage.Costing.tabLeLock" autoHeight="true"&gt;</pre>                                                                                                    |   |
|                                                                                                    |   |
| <u>sortable</u> ="true"                                                                                                    |   |
| customizable="true"                                                                                                    |   |
| <u>scrollable</u> ="true"                                                                                                    |   |
| <u>collapsible</u> ="true"                                                                                                    |   |
| lockColumn="true"                                                                                                    |   |
| displayBbar="true"                                                                                                    |   |

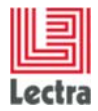

```
maxHeightForFixedCols="380"
                   defaultFixedColumnsNumber="3"
                   displayActionsLabels="false"
                   thumbView="true'
        thumbField="componentProduct.multiMediaBoard.default.fileLink.file.imageSet.mediumImage"
                   thumbDescription="componentProduct.codeAlpha1"
                   enableColId="false"
                   displayTitle="false"
                   xtype="Lectra.PDM.Quirks.BreakdownGridPanel">
                <column name="linePosition" displayed="false" editable="false" sortableBy="linePosition"
showable="false" />
                <column editable="false" name="componentProduct.defaultImageField" minwidth="90"/>
                <column editable="false"
name="componentProduct.multiMediaBoard.default.fileLink.file.imageSet.mediumImage" displayed="false"/>
<!-- only for thumb mode -->
                <column editableIf="componentProduct.local" editable="false"
name="componentProduct.codeAlpha1" minwidth="90" autoComplete="true" canCreate="false"
name="componentProduct.codeAlpha2" minwidth="90" autoComplete="true" canCreate="false"
name="componentProduct.description" minwidth="150"/>
                <column editable="false" name="componentProduct.categoryName" minwidth="90"/>
                <column editable="false" name="componentProduct.productStatus" minwidth="90"/>
                <column editable="true" name="classification" minwidth="90"/>
                <column editable="true" name="position" minwidth="90"/>
<column editable="true" name="role" minwidth="90"/>
                <column editable="true" name="comment" minwidth="150"/>
                <column name="colorInvariant" editable="true" minwidth="90"/>
                <column name="purchaseUnit" editable="false" minwidth="110"/>
                <column name="buyingUnit" editable="false" minwidth="110"/>
                <column name="defaultPurchasePrice" editable="false" minwidth="110"/>
                <column name="suppliers" editable="true" minwidth="110"/>
                <column name="options" editable="true" minwidth="110"/>
                <column editable="true" name="simulation" displayed="true" sortable="false">
                        <column name="BOMUnitPrice" editable="true" sortable="false" minwidth="80"/>
<column name="consumption" editable="true" sortable="false" minwidth="80"/>
                        <column name="wastage" editable="true" sortable="false" minwidth="80"/>
                        <column name="courtesy" editable="true" sortable="false" minwidth="80"/>
                        <column name="size" editable="true" sortable="false" minwidth="80"/>
                        <column name="simulationBOMCost" editable="true" sortable="false" minwidth="80"/>
                </column>
                <column editable="true" name="breakdownColor" displayed="false" sortable="false">
                        <column editable="true" name="requestedColor" minwidth="80"/>
                        <!-- can not use displayed="false" for componentAv : delete the line -->
                        <column editable="true" name="componentAv" minwidth="80"/><column editable="true" name="comment" minwidth="80"/>
                        <column editable="false" name="unitCost" minwidth="80"/>
                        <column editable="true" name="negociatedCost" minwidth="80"/>
                        <column editable="false" name="costBOM" minwidth="80"/>
                </column>
                <column editable="true" name="breakdownNOColor" displayed="false" sortable="false">
                        <column editable="true" name="requestedColor" minwidth="80"/>
                        <!-- can not use displayed="false" for componentAv : delete the line -->
                        <column editable="true" name="componentAv" minwidth="80"/>
                </column>
                <column editable="true" name="breakdownSize" displayed="false" sortable="false">
                        <!-- can not use displayed="false" for componentAv : delete the line -->
                        <column editable="true" name="componentAv" minwidth="80"/>
                        <column editableIf="componentProduct.local" editable="false" name="proposedSizeUnit"
minwidth="80"/>
                        <column editable="true" name="consumptionBOM" minwidth="80"/>
                        <column editable="false" name="unitCost" minwidth="80"/>
                        <column editable="true" name="negociatedCost" minwidth="80"/>
                        <column editable="false" name="costBOM" minwidth="80"/>
                </column>
                <column editable="true" name="breakdownNOSize" displayed="false" sortable="false">
                         <!-- can not use displayed="false" for componentAv : delete the line -->
```

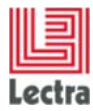

#### Some observations:

- The Columns of GeneralFabrics tab are a merge of Trims and Fabrics columns.
- Columns no editable (editable="false") could be removed from the GeneralFabrics tab, permitting to reduce the set of columns in this tab.

#### Next steps:

- restart the PLM.
- After login, reload the PLM configuration

<host>/pdm/admin.SessionMonitor.reloadConfig.wbx

- Create a BOM BOL COST.
- Pick Products (Trims and Fabrics)
- You must obtain a screen like the following :

|                                                                                                    |                                         |                                       |                  |                                  | —                         |                               |
|----------------------------------------------------------------------------------------------------|-----------------------------------------|---------------------------------------|------------------|----------------------------------|---------------------------|-------------------------------|
| Instance Default - Usable Printable C                                                                                                    | Туре                                    | × Status GetSVLTestgptsdpwnms         | 2 P × Date 05/23 | 2014 Currency 🗖 LectraDefa       | ultCurrency 👂 Synchroniz  | e SKU 🔲 Mode Colors 🔻         |
| Filter                                                                                                    |                                         |                                       |                  |                                  |                           |                               |
| Colors                                                                                                    |                                         |                                       |                  | Sizes                            |                           |                               |
| ** RED-1 **                                                                                                    |                                         |                                       |                  | XXS (SizeRun-Letter)             |                           |                               |
| BLUE-1                                                                                                    |                                         |                                       |                  | ** XS (SizeRun-Letter) **        |                           |                               |
| GREEN-1                                                                                                    |                                         |                                       | -                | S (SizeRun-Letter)               |                           |                               |
| TELLOW-1                                                                                                    |                                         |                                       |                  | M (SizeRun-Letter)               |                           |                               |
|                                                                                                    |                                         |                                       | Dispia           |                                  |                           |                               |
| Styles Fabrics Trims Packaging Label #GeneralFabrics Operati                                                                                                    | ons Summary - Landed Cost I             | Margin Control                        |                  |                                  |                           |                               |
| 🖻 New Products 🔊 Pick Products 🖓 Replace 📑 Copy 👔 Paste 😘 Apply to                                                                                                    | all colors and sizes 🛭 🏶 Apply to all c | colors 🔥 Apply to all sizes 🛛 🕵 Delet | te 🔻 🔺 🖏 Pus     | Default Unit Price to Simulation | Push simulation consump   | otion to breakdowns consumpti |
|                                                                                                    |                                         |                                       |                  |                                  |                           |                               |
|                                                                                                    |                                         |                                       |                  |                                  |                           |                               |
| Image Technical Code Design Code Description                                                                                                    | Type Lifecycle State                    | Classification Position               | Role             | Associated Comment               | Invariant to C Unit Price | Buying Unit                   |
| AdvancedCostingTestnul _Code alpha2 Trim _Description Trims1                                                                                                    | Trims 000_JustCreate                    | ed 🔎 🗙                                |                  |                                  |                           |                               |
| 1                                                                                                    |                                         |                                       |                  |                                  |                           |                               |
|                                                                                                    |                                         |                                       |                  |                                  |                           |                               |
| AdvancedCostingTestnul_Code alpha2 Trim_Description Trims1                                                                                                    | Trims 000_JustCreate                    | ed P ×                                |                  |                                  |                           |                               |
|                                                                                                    |                                         |                                       |                  |                                  |                           |                               |
| AdvancedCostingTestrul, Code alpha2 Eab, Description Eabric1                                                                                                    | Eabrice 000 JustCreate                  | d O v                                 | _                |                                  |                           |                               |
| Code aprice rabigressing resolution aprice rabigressing aprice rabigressing resolution aprice rabigressing resolution aprice rabigressing rabigressing r | 1 80163 000_383616816                   |                                       |                  |                                  |                           |                               |
|                                                                                                    |                                         |                                       |                  |                                  |                           |                               |
| AdvancedCostingTestrul Code alpha2 Fabi Description Fabric1                                                                                                    | Fabrics 000 JustCreate                  | ed O x                                |                  |                                  |                           |                               |
|                                                                                                    | _                                       |                                       |                  |                                  | _                         |                               |
|                                                                                                    |                                         |                                       |                  |                                  |                           |                               |
| AdvancedCostingTestnul Code alpha2 Trim Description Trims1                                                                                                    | Trims 000 JustCreate                    | ed Q x                                |                  |                                  | Meter                     |                               |
|                                                                                                    | -                                       |                                       |                  |                                  |                           |                               |
|                                                                                                    |                                         |                                       |                  |                                  |                           |                               |
|                                                                                                    |                                         |                                       |                  |                                  |                           |                               |

For more information on BOM BOL COST customization, you can consult the document Lectra\_Fashion\_PLM\_V4R1\_Configuration\_Exercises.pptx (page 29).

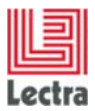

# 5. CALENDAR

## 5.1 Steps

## 5.1.1 How customize steps in Time & Actions?

# 5.1.1.1 How to add a custom field "Task Type" applied to tasks and use it in Time & Actions?

### PLM Manager Steps

- 1. Go to Data Configuration Extend Data Model
- 2. Extend Calendar Management item
- 3. Right click on Task Add custom field
- 4. Add field named taskType as String field

#### Screen custo

On file **namespaces/custom/Lectra.PDM.TimeAndAction.xml**, between <namespace> tags, add the following XML code:

```
<pdmbasicgrid name="planningGrid_custom" inherits="planningGrid_default">
        <colModel inherits="planningGrid_default/colModel">
            <colModel inherits="planningGrid_default/colModel">
            <colModel inherits="planningGrid_default/colModel">
            <colModel="taskType" editable="true"
            headerI18n="label.task.taskType" sortable="true" />
            </colModel>
        <store xsi:type="lpfdirectstore" inherits="planningGrid_default/store">
            <dataField name="taskType" />
            </store>
        </pdmbasicgrid>
```

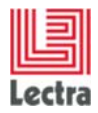

#### Screen Result

| stance Cobristy BLa Defail             | 🖌 Linzie 🖌 Histable 🖌 Type Statu                                                                                          | Date 05/ 8/2014                                   |                                                                                                    |         |            |  |  |  |  |  |  |
|----------------------------------------|----------------------------------------------------------------------------------------------------|---------------------------------------------------|----------------------------------------------------------------------------------------------------|---------|------------|--|--|--|--|--|--|
| tran                                   | Donan Time & Actions                                                                                                    |                                                   |                                                                                                    |         |            |  |  |  |  |  |  |
| CONTRACTOR<br>CONTRACTOR<br>CONTRACTOR | Elifeseire Discheidule II Pause                                                                                           | Plening                                           |                                                                                                    | Attache | ents Ambuo |  |  |  |  |  |  |
| - 580                                  | Process Diternal/Process - Current Lifecyle State 3/Mail Lifecyle State - Hallunov -Cite 05/96/2014 - By = - Banture By = |                                                   |                                                                                                    |         |            |  |  |  |  |  |  |
| SECONDA TORS                           | Scheduled Start 05/36/2014 +                                                                                              | Scheduled Freih 0/10/2014 + 3.0 · Firmant Freid 0 | 8/13/2014                                                                                                    |         |            |  |  |  |  |  |  |
| - SUBSE 1                              |                                                                                                    | 1                                                 | A REAL PROPERTY AND A REAL PROPERTY AND A REAL |         |            |  |  |  |  |  |  |
|                                        | HEROLOGIA SOLUTION                                                                                                    | connerts attactment                               | Public Law Law Type                                                                                                    |         |            |  |  |  |  |  |  |
|                                        |                                                                                                    |                                                   |                                                                                                    | 5       |            |  |  |  |  |  |  |
|                                        | K. Galagier To Do                                                                                                    |                                                   |                                                                                                    | -11     |            |  |  |  |  |  |  |
|                                        |                                                                                                    |                                                   |                                                                                                    |         |            |  |  |  |  |  |  |
|                                        | B. Mcclure To be Vaidated<br>C. Bartan                                                                                    | 0                                                 | 1                                                                                                    | - d     |            |  |  |  |  |  |  |
|                                        | 2. Petty To Do<br>K. Galagrer                                                                                             |                                                   | 1                                                                                                    |         |            |  |  |  |  |  |  |
|                                        | O. Rasmasen To Do                                                                                                    |                                                   |                                                                                                    |         |            |  |  |  |  |  |  |
|                                        | Q, Wels To be Vadated                                                                                                    |                                                   | 1                                                                                                    | - 1     |            |  |  |  |  |  |  |
|                                        | B. Hodure To Do<br>C. Downy<br>D. Plance                                                                                  |                                                   |                                                                                                    | -       |            |  |  |  |  |  |  |
|                                        | W. Marshall To be Vaidated                                                                                                |                                                   |                                                                                                    |         |            |  |  |  |  |  |  |
|                                        | K. Galagter To Do<br>K. Shav                                                                                              |                                                   |                                                                                                    |         |            |  |  |  |  |  |  |
|                                        | O. Lindery To Do                                                                                                    |                                                   |                                                                                                    |         |            |  |  |  |  |  |  |
|                                        | J. Petty To Do<br>K. Galagner                                                                                             |                                                   |                                                                                                    |         |            |  |  |  |  |  |  |
|                                        |                                                                                                    |                                                   | 1                                                                                                    | 6       |            |  |  |  |  |  |  |

### 5.1.1.2 How to add a new field "Deliverable document" to Lifecycle States?

#### PLM Manager

- 1. Go to Data Configuration Extend Data Model
- 2. Extend Calendar Management item
- 3. Right click on LifeCycleState Add custom role
- 4. Add a field named deliverableDoc as Document target field

#### Screen custo

On file **namespaces/custom/Lectra.PDM.TimeAndAction.xml**, to add new column Deliverable document, update XML with adding a new column and a new dataField:

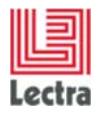

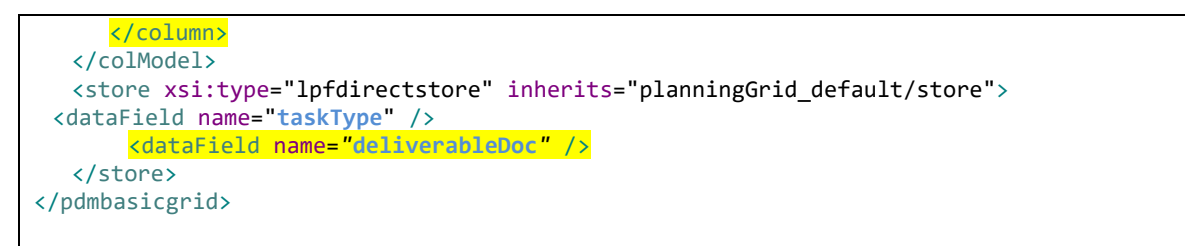

| Instance Colonialy Blue Defini     | J → Laurie → Hertable → Tipe Status Date 05/A/2014                                                         |                           |                     |
|------------------------------------|----------------------------------------------------------------------------------------------------|---------------------------|---------------------|
| n +                                | Donan Time & Action                                                                                        |                           | * Lectra Board      |
| CONTRALITIES<br>Longitur<br>200 al | Elitesetive (Biscledule III Pause Pierring                                                                 |                           | Attachments Attribu |
| - 94.0                             | Process: InternalProcess - Current Lifecyle State: 298al Lifecyle State - millionon -One: 05/26/2014 - Ity | Sentre - · By -           | and Service and     |
| ~ SPECIFICATIONS                   | Schedied Start 25/36/2014 - Scheduled Instit 06/35/2014 + 20 - Furnant Peak 06/33/2014                     |                           |                     |
| ×/3013755                          |                                                                                                    |                           |                     |
|                                    | Status Comments Attachment #label.taik.taikType                                                            | #label.lcs.deliverabliCoc |                     |
|                                    | Vuldanc                                                                                                    | 0                         | J I                 |
|                                    | Te De                                                                                                    |                           | Ť                   |
|                                    | To be Vaidated                                                                                             |                           | 4                   |
|                                    | Te De                                                                                                    |                           |                     |
|                                    | 79 D0                                                                                                    |                           |                     |
|                                    | To be Vaidated                                                                                             | 1                         | 4                   |
|                                    | To De                                                                                                    |                           |                     |
|                                    | To be Vasiated                                                                                             |                           | Ĭ                   |
|                                    | To Do                                                                                                    |                           |                     |
|                                    | To Do                                                                                                    |                           |                     |
|                                    | TeDe                                                                                                    |                           |                     |
|                                    |                                                                                                    |                           |                     |
|                                    | To Do                                                                                                    |                           | T                   |

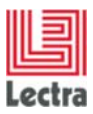

## 5.1.1.3 How to add a new field "Time Spent" to both Lifecycle States and tasks?

#### PLM Manager

- 1. Go to Data Configuration Extend Data Model
- 2. Extend Calendar Management item
- 3. Right click on LifeCycleState Add custom field
- 4. Add field named timeSpent as Integer field
- 5. Right click on Tasks Add custom field
- 6. Add field named timeSpent as Integer field

#### Screen custo

On file **namespaces/custom/Lectra.PDM.TimeAndAction.xml**, between colModel tags, below previous columns added, add the following XML code:

```
<column xsi:type="numbercolumn" sortable="true" dataIndex="timeSpent" format="0"
headerI18n="label.step.timeSpent" editable="true">
<editorField xsi:type="spinnerfield" allowDecimals="false" />
</column>
```

## NB: <editorField> tag is optional, it changes field into spinner field and prohibits decimals.

And between store tags, below previous column added, add the following XML code :

<dataField name="timeSpent" />

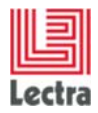

| Instance Colorway Blue Definit                         | r 🛩 Usale 🛩 Rintable 🖌 Type Star | har Date 05/ A/201                   | 14              |                           |                         |                     |     |                      |
|--------------------------------------------------------|----------------------------------|--------------------------------------|-----------------|---------------------------|-------------------------|---------------------|-----|----------------------|
| lana<br>Langung sa sa sa sa sa sa sa sa sa sa sa sa sa | Donan Time & Actions             |                                      |                 |                           |                         |                     |     | - Lectu Board        |
| End in a                                               | EDDooelee 10 Sciencie III Paul   | se Pienning                          |                 |                           |                         |                     |     | Attachments Attribut |
| ~ 901                                                  | Process Internal Process +       |                                      |                 |                           |                         |                     |     |                      |
| <ul> <li>SFECH-CATLONS</li> <li>SOMETRIES</li> </ul>   | Schedded Start 05/16/2014        | <ul> <li>Scheduled linesh</li> </ul> | 06/10/2014 = 3  | D · Forecast Prest 06/13/ | 2014                    |                     |     |                      |
|                                                        | Scheduled FL. Duration.          | Resourcest                           | Status          | #label.task.taskType      | #abel.ks.deli-erabikDac | #abel.step.tmeSpert |     |                      |
|                                                        | 09/16/2014                       | 0                                    | rakdated        |                           |                         |                     | 2   |                      |
|                                                        | 00117/2014                       | 2 C. Gallagher                       | Te Do           |                           |                         | 1                   |     |                      |
|                                                        | G5722/2014                       | 5 Il Noture<br>C. Barton             | To be ValdMed   |                           |                         | 1                   | -   |                      |
|                                                        | 0554(2014                        | 1 _ Petty<br>K Galaghe               | 79.06           |                           |                         | 1                   |     |                      |
|                                                        | 0004/2014                        | 2 6. Raemussen                       | 'e De           |                           |                         |                     |     |                      |
|                                                        | -/ • DERD1/2014                  | 8 & Wels                             | To be Valdated  |                           |                         |                     | - 0 |                      |
|                                                        | 0.0603/2014                      | 2 S. Modure<br>C. Downs<br>B. Porus  | 19 Do           |                           |                         |                     | -   |                      |
|                                                        | D6/08/2014                       | 8 IV. Harshel                        | To be Validited |                           |                         | 1                   |     |                      |
|                                                        | 06/16/2014                       | 0 K. Galagher<br>£ Shaw              | Te Do           |                           |                         | 1                   | -   |                      |
|                                                        | 00110/2014                       | 0 0. Undery                          | Te Do           |                           |                         |                     |     |                      |
|                                                        | at 4 06/10/0014                  | 0Petty<br>K. Gallacher               | 76 D0           |                           |                         | -                   |     |                      |
|                                                        | at (00/10/2014                   | 0.7.Pinds                            | 76.06           |                           |                         | 1                   | 9   |                      |
|                                                        | 1.0                              | 11                                   |                 |                           |                         | -                   | 1   |                      |

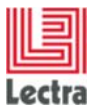

## 5.1.2 How to implement this customization to the Subset Explorer?

5.1.2.1 In subset explorer, with Calendar configuration, how to display new custom fields on tasks?

#### Screen custo

On file **namespaces/custom/Lectra.PDM.Search.Assortment.xml**, between namespace tags, add the following XML code

| <explorereditablegrid <="" name="resultGrid_with_workflow_custo" th=""></explorereditablegrid>                                                                                                    |
|----------------------------------------------------------------------------------------------------|
| inherits="resultGrid_with_workflow_default">                                                                                                    |
| <colmodel inherits="resultGrid_with_workflow_default/colModel"></colmodel>                                                                                                    |
|                                                                                                    |
| <store <="" td="" xsi:type="lpfdirectstore"></store>                                                                                                    |
| inherits="resultGrid_with_workflow_default/store" >                                                                                                    |
| <datafield <br="" genstepfield="deliverableDoc" name="\${#stepPath}.deliverableDoc">arrayIndex="true" /&gt;</datafield>                                                                                                    |
| <datafield <br="" genstepfield="timeSpent" name="\${#stepPath}.timeSpent">arrayIndex="true" /&gt;</datafield>                                                                                                    |
|                                                                                                    |
|                                                                                                    |
|                                                                                                    |
| <proupcolumn inherits="taskColumns_default" name="taskColumns_custo"></proupcolumn>                                                                                                    |
| <pre><column <="" dataindex="\${#stepPath}.taskType" pre="" xs1:type="textcolumn"></column></pre>                                                                                                    |
| headerII8n="label.task.taskType" name="taskType" id="\${#stepId}_taskType"                                                                                                    |
| width="100" editable="true" sortable="true" w+Groupable="true" />                                                                                                    |
| <column <="" sortable="true" td="" xsi:type="numbercolumn"></column>                                                                                                    |
|                                                                                                    |
| <pre>dataIndex="\${#stepPath}.timeSpent" format="0"</pre>                                                                                                    |
| <pre>dataIndex="\${#stepPath}.timeSpent" format="0" headerI18n="label.step.timeSpent" editable="true" name="timeSpent"</pre>                                                                                                    |
| <pre>dataIndex="\${#stepPath}.timeSpent" format="0" headerI18n="label.step.timeSpent" editable="true" name="timeSpent" id="\${#stepId}_timeSpent" wfGroupable="true" &gt;</pre>                                                                                   |
| <pre>dataIndex="\${#stepPath}.timeSpent" format="0" headerI18n="label.step.timeSpent" editable="true" name="timeSpent" id="\${#stepId}_timeSpent" wfGroupable="true" &gt;         <editorfield allowdecimals="false" xsi:type="spinnerfield"></editorfield></pre> |
| <pre>dataIndex="\${#stepPath}.timeSpent" format="0" headerI18n="label.step.timeSpent" editable="true" name="timeSpent" id="\${#stepId}_timeSpent" wfGroupable="true" &gt;</pre>                                                                                   |

*NB:* Make sure *<column>* tags have to be mutually identical in two custom files (Lectra.PDM.Search.Assortment.xml and Lectra.PDM.TimeAndAction.xml), except for some differences:

- 1. <*column*> tags have to include attributes in Lectra.PDM.Search.Assortment.xml (XXX is custom field name) :
  - dataIndex="\${#stepPath}.XXX"
  - name="XXX"
  - id="\${#stepId}\_XXX"
  - wfGroupable="true"
- 2. <dataField> tags have to include attributes in Lectra.PDM.Search.Assortment.xml :
  - genStepField ="XXX"
  - name="\${#stepPath}.XXX"
  - arrayIndex="true"

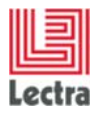

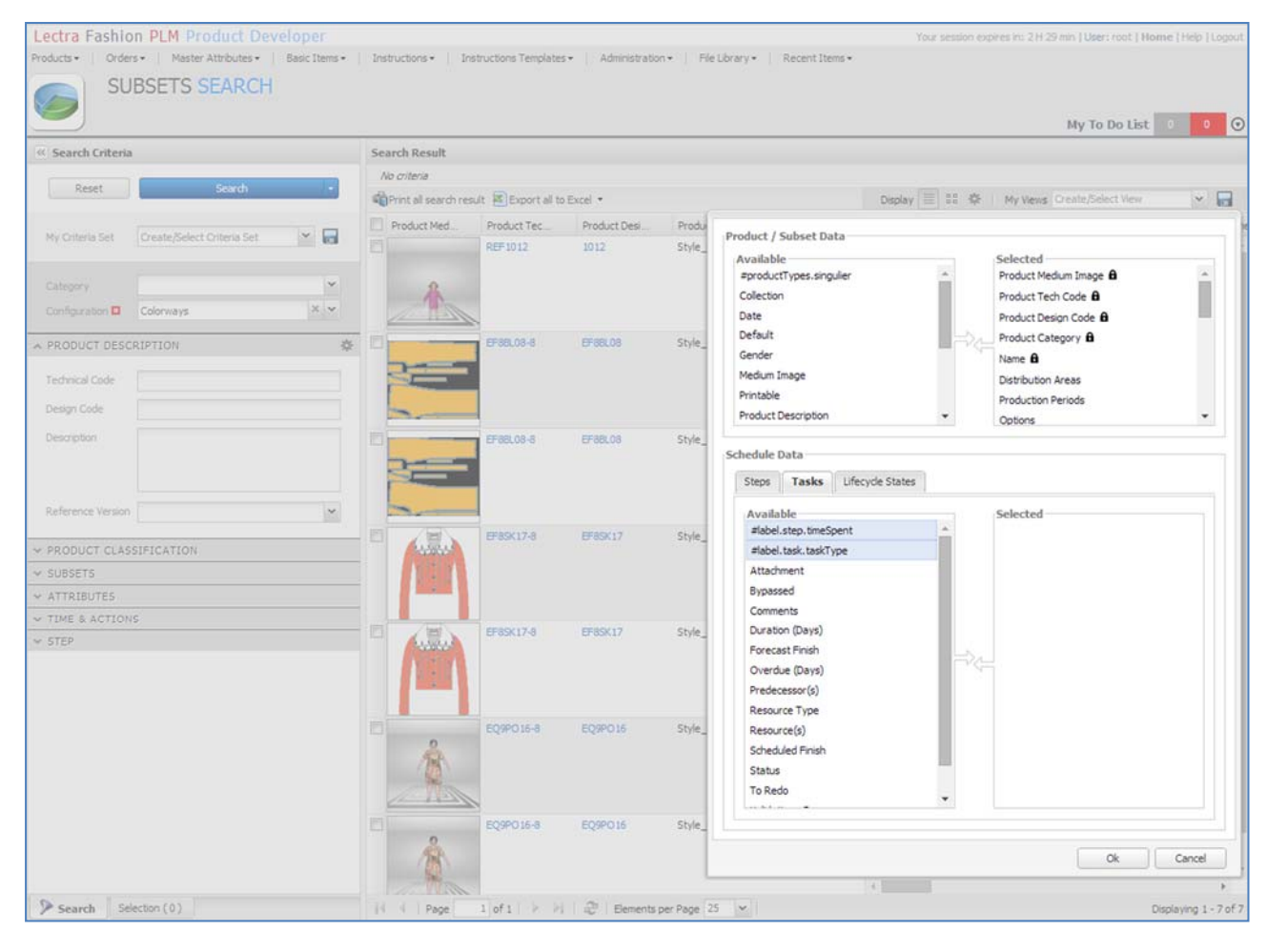

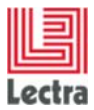

## 5.1.2.2 How to display new Lifecycle states custom fields too?

#### Screen custo

On file namespaces/custom/Lectra.PDM.Search.Assortment.xml, add the following XML code:

```
<groupcolumn name="lcsColumns_custo" inherits="lcsColumns_default" >
  <column xsi:type="imagecolumn" dataIndex="${#stepPath}.deliverableDoc"
    imageSize="medium" hideThumbnail="true" showLabel="true"
    headerI18n="label.lcs.deliverableDoc" name="deliverableDoc"
    id="${#stepId}_deliverableDoc" wfGroupable="true" editable="true">
       <imageEditor inherits="http://lectra.com/pdm/common#defaultImageField"</pre>
        managerRef="mediumImageField">
           <managerInstance name="Lectra.PDM.Mgrs.imageFieldMgr"/>
       </imageEditor>
  </column>
  <column xsi:type="numbercolumn" sortable="true"
    dataIndex="${#stepPath}.timeSpent" format="0"
    headerI18n="label.step.timeSpent" editable="true" name="timeSpent"
    id="${#stepId} timeSpent" wfGroupable="true" >
     <editorField xsi:type="spinnerfield" allowDecimals="false" />
  </column>
</groupcolumn>
```

And between explorereditablegrid / store tags, below previous dataField added, add the following XML code:

<dataField name="\${#stepPath}.taskType" genStepField="taskType" arrayIndex="true" />

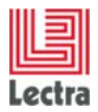

## Screen result (columns configurator)

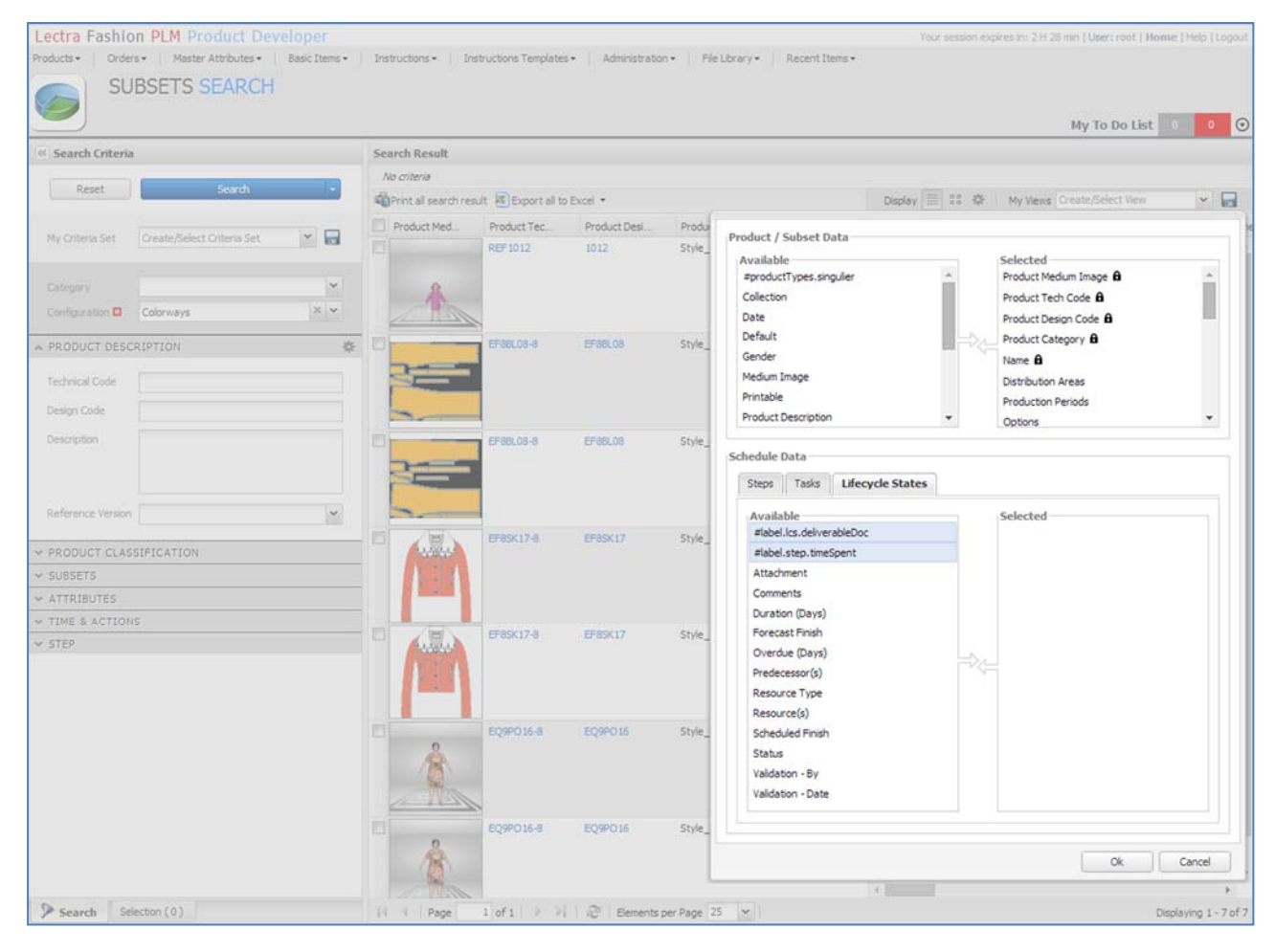

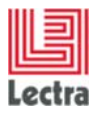

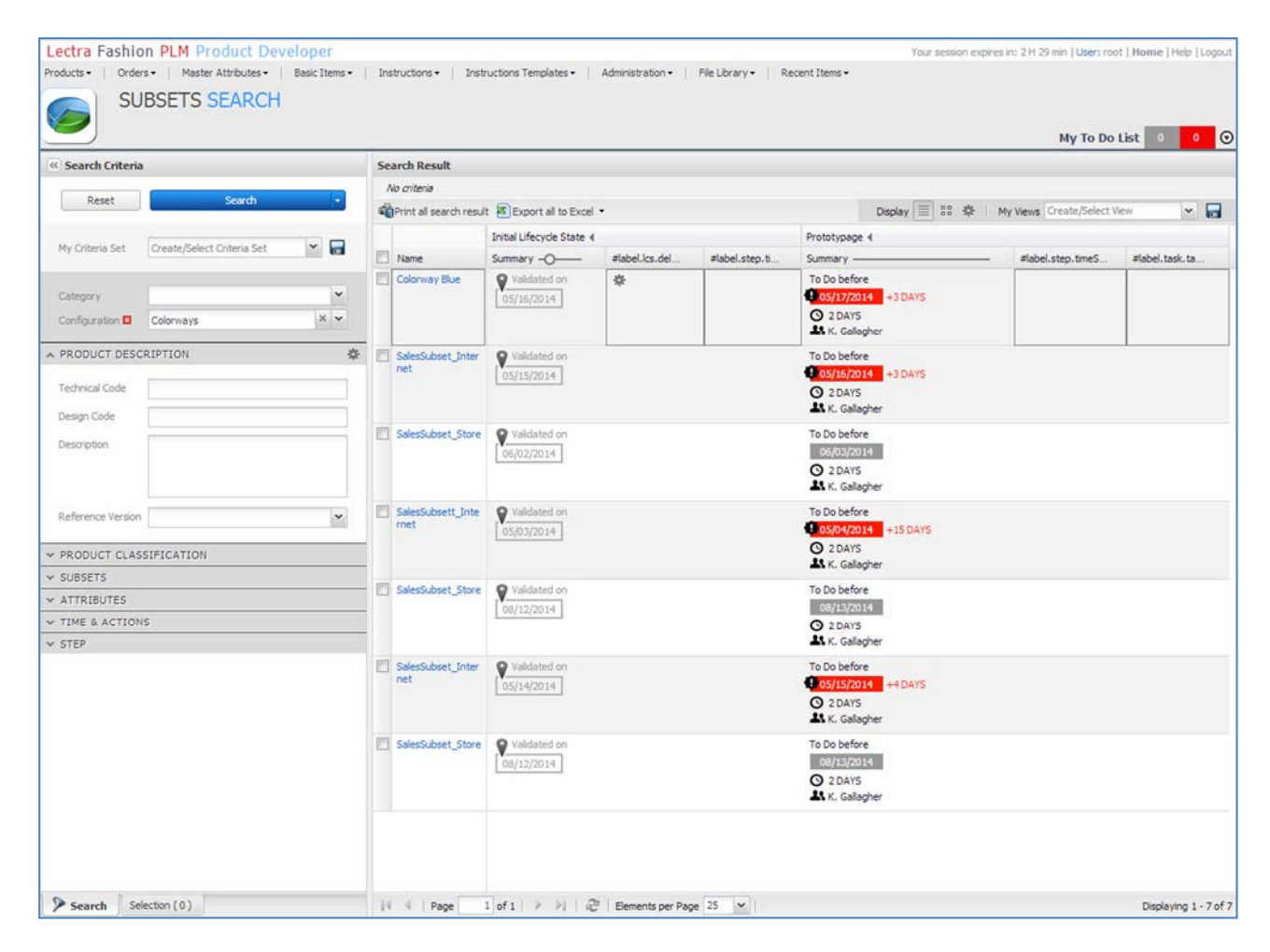

#### 5.1.2.3 Result display when steps expanded

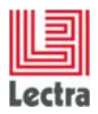

# 5.1.2.4 Update new custom fields values in Time&Action screen of first displayed subset

| Instance    | Colorway Blue                  |                                      |                                | Default 🖌 Usable 🖉    | Printable 🗭 Type                      | P × Status                | P×                   | Date 0 | )5/16/2014     |          |
|-------------|--------------------------------|--------------------------------------|--------------------------------|-----------------------|---------------------------------------|---------------------------|----------------------|--------|----------------|----------|
| Domain      | Time & Actions                 |                                      |                                |                       |                                       |                           |                      |        | >> Lectra Boan | d        |
|             | i<br>David and a second second | 1.01                                 |                                |                       |                                       |                           |                      |        | Attachments    | Attribut |
| Process     | Internal Process               | ×                                    | Current Lifecyde State Initial | Lifecycle State       | <ul> <li>Validation - Date</li> </ul> | 05/16/2014 · By - ·       | BaseLine - By -      |        | Menu • 🔗 Refre | sh       |
| Scheduk     | 50 Start 05/16/2014            | <ul> <li>Scheduled Pinish</li> </ul> | 05/10/2014 + 3 D + Pore        | cast Hinsh 06/13/2014 |                                       |                           |                      |        | No Element     |          |
| rce(s)      | Status                         | Comments                             | Attachment                     |                       | #label.task.taskType                  | #label.lcs.deliverableDoc | #label.step.tmeSpent |        |                |          |
|             | Validated                      |                                      |                                |                       |                                       | twoParameter.jrxml        | 12                   | -      |                |          |
|             |                                |                                      |                                |                       |                                       |                           |                      | ►>     |                |          |
| igher       | To Do                          |                                      |                                |                       | Design                                |                           | 20                   | Ì      |                |          |
| ()          | To be stallahood               |                                      |                                |                       |                                       |                           | i                    |        |                |          |
| on          | To be validated                |                                      |                                |                       |                                       |                           |                      | 6      |                |          |
| /<br>igher  | To Do                          |                                      |                                |                       |                                       |                           |                      |        |                |          |
| mussen      | To Do                          |                                      |                                |                       |                                       |                           |                      |        |                |          |
| s           | To be Validated                |                                      |                                |                       |                                       |                           |                      | ģ      |                |          |
| ure<br>ns   | To Do                          |                                      |                                |                       |                                       |                           |                      |        |                |          |
| is<br>shall | To be Validated                |                                      |                                |                       |                                       |                           |                      | 9      |                |          |
| igher<br>v  | To Do                          |                                      |                                |                       |                                       |                           |                      |        |                |          |
| sey         | To Do                          |                                      |                                |                       |                                       |                           |                      |        |                |          |
|             |                                |                                      |                                |                       |                                       |                           |                      |        |                |          |

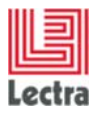

| Search Criteria                 |                | Search Result            |                                                                                                    |                |                |                     |                   |                |
|---------------------------------|----------------|--------------------------|----------------------------------------------------------------------------------------------------|----------------|----------------|---------------------|-------------------|----------------|
| 1                               |                | No criteria              |                                                                                                    |                |                |                     |                   |                |
| Reset                           | Search +       | Print all search resul   | My Views Create/Select Vie                                                                                                    | w 🖌            |                |                     |                   |                |
|                                 | -              |                          | Initial Lifecycle State 4 Prot                                                                                                    |                |                | Prototypage 4       |                   |                |
| My Criteria Set Create/Select O | iteria Set 🔛 🔚 | 🖾 Name                   | Summary -O                                                                                                    | #label.lcs.del | #label.step.ti | Summary             | #label.step.timeS | =label.task.ta |
|                                 |                | Colorway Blue            | Validated on                                                                                                    | twoParameter.j | 12             | To Do before        | 20                | Design         |
| Category                        | ~              |                          | 05/16/2014                                                                                                    | e Ana          |                | 05/17/2014 +3 DAYS  |                   |                |
| Configuration Colorways         | ××             |                          |                                                                                                    |                |                | K. Gallagher        |                   |                |
| PRODUCT DESCRIPTION             | *              | SalesSubset_Inter        | Validated on                                                                                                    |                |                | To Do before        |                   | 1              |
| Tacheiral Cada                  |                | net                      | 05/15/2014                                                                                                    |                |                | 05/16/2014 +3 DAYS  |                   |                |
| Technical Code                  |                |                          |                                                                                                    |                |                | O 2 DAYS            |                   |                |
| Design Code                     |                | III CalarCubrat Stora    | O Validated on                                                                                                    |                |                | To Do before        |                   |                |
| Description                     |                | L salessubset_store      | 05/02/2014                                                                                                    |                |                | 05/03/2014          |                   |                |
|                                 |                |                          | [ total total tota |                |                | O 2 DAYS            |                   |                |
|                                 |                |                          |                                                                                                    |                |                | K. Gallagher        |                   |                |
| Reference Version               | ~              | SalesSubsett_Inte        | Validated on                                                                                                    |                |                | To Do before        |                   |                |
|                                 |                | mes                      | 05/03/2014                                                                                                    |                |                | 05/04/2014 +15 DAYS |                   |                |
| PRODUCT CLASSIFICATION          |                |                          |                                                                                                    |                |                | K. Gallagher        |                   |                |
| SUBSETS                         |                | SalesSubset Store        | Q Validated on                                                                                                    |                |                | To Do before        |                   |                |
| ATTRIBUTES                      |                | -                        | 08/12/2014                                                                                                    |                |                | 08/13/2014          |                   |                |
| TIME & ACTIONS                  |                |                          | for the second second s |                |                | O 2 DAYS            |                   |                |
| STEP                            |                |                          |                                                                                                    |                |                | K. Galagher         |                   |                |
|                                 |                | SalesSubset_Inter<br>net | Validated on                                                                                                    |                |                | To Do before        |                   |                |
|                                 |                |                          | 05/14/2014                                                                                                    |                |                | O 2 DAYS            |                   |                |
|                                 |                |                          |                                                                                                    |                |                | K. Gallagher        |                   |                |
|                                 |                | SalesSubset_Store        | Validated on                                                                                                    |                |                | To Do before        |                   |                |
|                                 |                |                          | 08/12/2014                                                                                                    |                |                | 08/13/2014          |                   |                |
|                                 |                |                          |                                                                                                    |                |                | CO 2 DAYS           |                   |                |

# 5.1.2.5 Compare values in the subset explorer

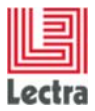

# 5.2 Planning

## 5.2.1 How to customize schedules in Time & Actions?

# 5.2.1.1 How to add a custom long text field "Notes" applied to schedules in the Time & Actions, below standard schedule fields?

## PLM Manager

- 3. Go to Data Configuration Extend Data Model
- 4. Extend Calendar Management item
- 5. Right click on Schedule Add custom field
- 6. Add field named notes as Long string field

#### Screen custo

On file **namespaces/custom/Lectra.PDM.TimeAndAction.xml**, between *namespace* tags, add the following XML code

```
<fieldset name="fieldsetform_custom" inherits="fieldsetform_default">
        <textarea name="notes" fieldLabelI18n="label.planning.notes"
        dataIndex="notes"/>
        </fieldset>
```

# 5.2.1.2 How to add a custom date field "Deadline" applied to planning in Time & Actions, beside standard planning dates?

### PLM Manager

- 1. Go to Data Configuration Extend Data Model
- 2. Extend Calendar Management item
- 3. Right click on Schedule Add custom field
- 4. Add field named deadlineDate as Date field

#### Screen custo

On file **namespaces/custom/Lectra.PDM.TimeAndAction.xml**, between *namespace* tags, add the following XML code

```
<fieldset name="fieldsetform_date_custom" inherits="fieldsetform_date_default" >
    <datefield name="deadlineDate" fieldLabelI18n="label.planning.deadlineDate"
    dataIndex="deadlineDate"/>
</fieldset>
```

NB : fieldset named "fieldsetform\_custom" is used for first line of planning attributes (with Process, Current Lifecycle State etc.), while fieldset named "fieldsetform\_date\_custom" is used for second line of schedule attributes (with dates : Scheduled Start, Scheduled finish etc.)

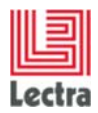

## Screen Result

#### In edit mode:

| nstance Colorway Blue        |                                                 |                        | Default 🗸 Us                         | able 🖉 Printable 🖉 Type      | 1                                      | < Status              | P × Date                                 | 05/16/2014                              |
|------------------------------|-------------------------------------------------|------------------------|--------------------------------------|------------------------------|----------------------------------------|-----------------------|------------------------------------------|-----------------------------------------|
| Domain Time & Action         | 15                                              |                        |                                      |                              |                                        |                       |                                          | Lectra Board     Attachments Attributes |
| Process Internal Process     | × .                                             | Current Lifecyde State | Initial Lifecycle State              | • Validation - Date          | 05/16/2014 - By —                      | #label.planning.notes | Notes for this<br>planning               | Menu • PRefresh                         |
| Scheduled Start 05/16/20     | 014 • Scheduled Finish 0                        | 6/10/2014 + 5 D        | Forecast Finish 06/15/2014           | #label.planning.deadlineDate | 07/02/2014<br>4 July 2014<br>5 M T W T | F S                   |                                          |                                         |
| lame                         | Predecessor(s)                                  | Scheduled Fi           | Duration Resource(s)                 | Status Commer                | 29 30 1 <b>2</b> 3                     | 4 5                   |                                          |                                         |
| Initial Ufecyde State        |                                                 | 05/16/2014             | 0                                    | Validated                    | 13 14 15 16 17<br>20 21 22 23 24       | 18 19<br>25 26        | e la la la la la la la la la la la la la | 1                                       |
| Prototypage                  | 🗘 Initial Lifecycle State                       | 05/17/2014             | 2 K. Gallagher                       | To Do                        | 27 28 29 30 31<br>3 4 5 6 7            | 1 2                   |                                          |                                         |
| 100 Prototype Validation     | Prototypage                                     | 05/22/2014             | 5 B. Mcdure<br>C. Barton             | To be Validated              | TODBY                                  |                       | 6                                        |                                         |
| Motif Fitting                | 💠 100 Prototype Validation                      | 05/24/2014             | 1 J. Petty<br>K. Gallagher           | To Do                        |                                        |                       |                                          |                                         |
| Graphic Specification        |                                                 | 05/24/2014             | 2 O. Rasmussen                       | To Do                        |                                        |                       |                                          |                                         |
| 200 Design Validation 🕲      | Graphic Specification                           | 06/01/2014             | 8 Q. Wels                            | To be Validated              |                                        |                       |                                          |                                         |
| Quality Specification        | 🗘 200 Design Validation                         | 06/03/2014             | 2 B. Mcdure<br>C. Downs<br>R. Flores | To Do                        |                                        |                       | ¢                                        |                                         |
| 300 Quality Validation 🔞     | Quality Specification                           | 06/09/2014             | 6 W. Marshali                        | To be Validated              |                                        |                       |                                          |                                         |
| Sales Samples Done           | Quality Validation     A 200 Quality Validation | 05/10/2014             | 0 K. Gallagher<br>K. Shaw            | To Do                        |                                        |                       |                                          |                                         |
| Production Departure<br>Boat | 🔆 300 Quality Validation                        | 05/10/2014             | 0 O. Lindsey                         | To Do                        |                                        |                       |                                          |                                         |
| Technical Package Done       | Production Departure Boa                        | at 06/10/2014          | 0 J. Petty<br>K. Gallanher           | To Do                        |                                        |                       |                                          |                                         |

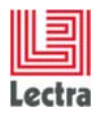

#### In display mode, after save:

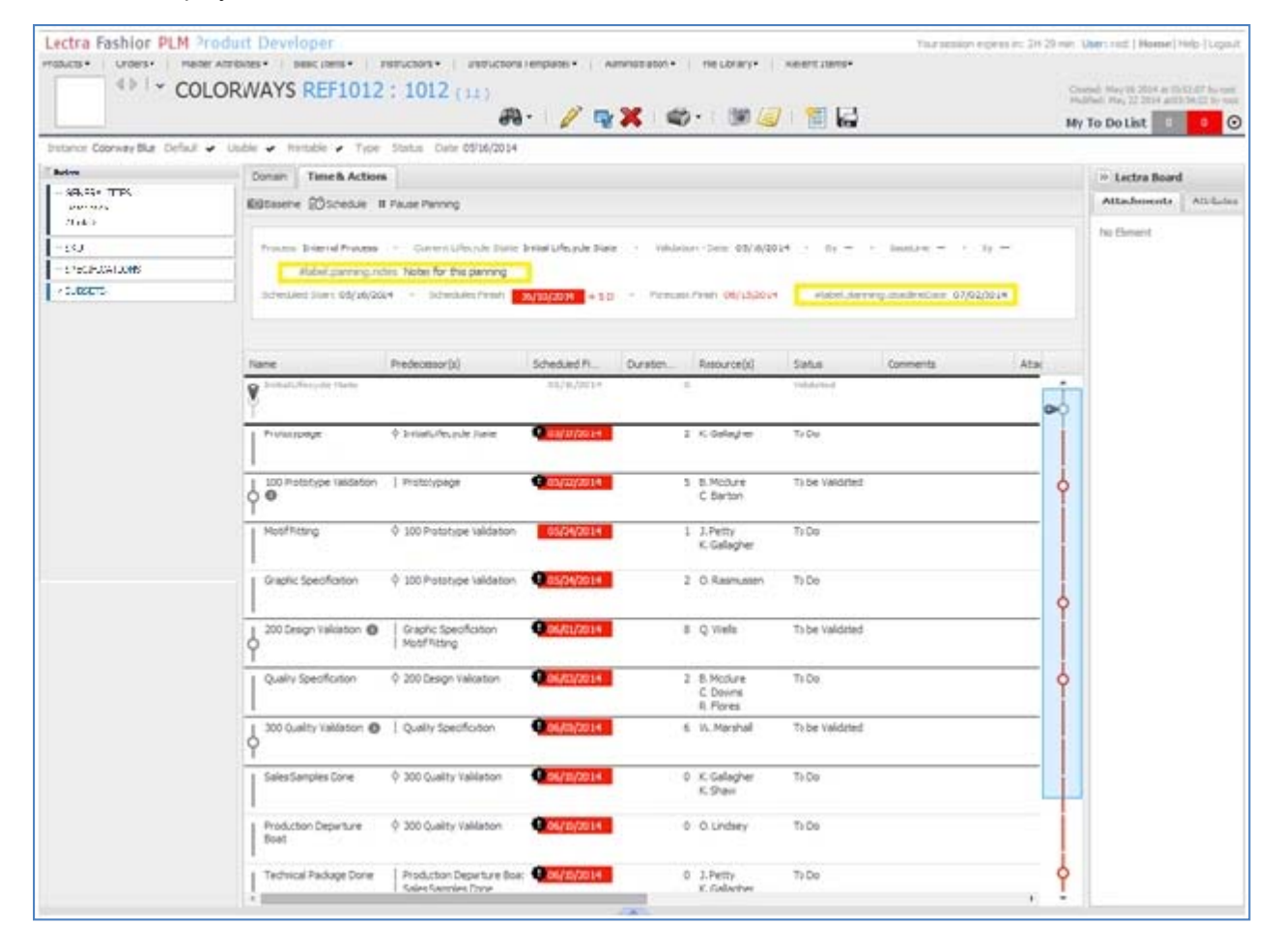

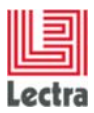

# 5.2.1.3 How to find custom field "Notes" on Subset Explorer, whatever calendar configuration used?

## Screen custo

On file **namespaces/custom/Lectra.PDM.Search.Assortment.xml**, between namespace tags, add the following XML code

| <explorereditablegrid <="" name="resultGrid_with_workflow_custo" th=""></explorereditablegrid> |
|------------------------------------------------------------------------------------------------|
| inherits="resultGrid_with_workflow_default">                                                   |
| <colmodel inherits="resultGrid_with_workflow_default/colModel"></colmodel>                     |
| <column <="" dataindex="workflowData.planning.notes" td="" xsi:type="longtextcolumn"></column> |
| headerI18n="label.planning.notes" editable="true" />                                           |
|                                                                                                |
| <store <="" td="" xsi:type="lpfdirectstore"></store>                                           |
| inherits="resultGrid_with_workflow_default/store" >                                            |
| <datafield name="workflowData.planning.notes"></datafield>                                     |
|                                                                                                |
|                                                                                                |

NB: In Subset explorer, custom schedule fields have to be prefixed by "workflowData.planning" in dataIndex of column and in dataField of store.

| Search Criteria                            | Search Result       |                      |              |             |                   |               |              |        |                      |
|--------------------------------------------|---------------------|----------------------|--------------|-------------|-------------------|---------------|--------------|--------|----------------------|
|                                            | No criteria         |                      |              |             |                   |               |              |        |                      |
| Reset Search +                             | Print all search re | sult 🗃 Export all to | Excel •      |             |                   | Display 🗐 💠 4 | 🕸 My Views 🕻 | View 💌 |                      |
|                                            | Product Med         | Product Tec          | Product Desi | Product Cat | Name              | Scheduled Fi  | Forecast Fin | Ov     | #label.planning.not  |
| My Criteria Set Create/Select Criteria Set |                     | REF1012              | 1012         | Style_Plana | Colorway Blue     | 05/10/2014    | 06/15/2014   | + 5    | Notes for this plann |
| Category                                   |                     |                      |              |             |                   |               |              |        |                      |
| Configuration Colorways × 💌                |                     |                      |              |             |                   |               |              |        |                      |
| PRODUCT DESCRIPTION                        | 0                   | EF88L08-8            | EF88L08      | Style_Plana | SalesSubset_Inter | 05/09/2014    | 06/15/2014   | + 6    |                      |
| Technical Code                             |                     |                      |              |             |                   |               |              |        |                      |
| Design Code                                |                     |                      |              |             |                   |               |              |        |                      |
| Description                                | 0                   | EF88L08-8            | EF88L08      | Style_Plana | SalesSubset_Store | 06/27/2014    | 06/27/2014   |        |                      |
|                                            |                     |                      |              |             |                   |               |              |        |                      |
| Reference Version                          |                     |                      |              |             |                   |               |              |        |                      |
|                                            | - 12                | EF85K17-8            | EF85K17      | Style_Plana | SalesSubsett_Inte | 05/28/2014    | 06/15/2014   | + 18   |                      |
| SUBSETS                                    | -3                  |                      |              |             |                   |               |              |        |                      |
| ATTRIBUTES                                 | - 1                 |                      |              |             |                   |               |              |        |                      |
| TIME & ACTIONS                             | -                   |                      |              |             |                   |               |              |        |                      |
| STEP                                       |                     | EF85K17-8            | EF8SK17      | Style_Plana | SalesSubset_Store | 09/06/2014    | 09/06/2014   |        |                      |
|                                            |                     |                      |              |             |                   |               |              |        |                      |
|                                            | 0                   | EQ9P016-8            | EQ9PO16      | Style_Plana | SalesSubset_Inter | 06/08/2014    | 06/15/2014   | + 7    |                      |
|                                            |                     |                      |              |             | net               |               |              |        |                      |
|                                            |                     |                      |              |             |                   |               |              |        |                      |
|                                            | 123                 | EQ9P016-8            | EQ9PO16      | Style_Plana | SalesSubset_Store | 09/06/2014    | 09/06/2014   |        |                      |

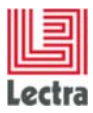

# 5.2.1.4 How to add custom field "Deadline" on Subset Explorer, only with "Colorways with deadline" configuration?

## Screen custo

On file **namespaces/custom/Lectra.PDM.Search.Assortment.xml**, after first <*explorereditablegrid*> added, add the following XML code:

| <explorereditablegrid <="" name="resultGrid_Colorways_StylePlana" th=""></explorereditablegrid> |
|-------------------------------------------------------------------------------------------------|
| inherits="resultGrid_with_workflow_custo">                                                      |
| <colmodel inherits="resultGrid_with_workflow_custo/colModel"></colmodel>                        |
| <column <="" td="" xsi:type="datecolumn"></column>                                              |
| dataIndex="workflowData.planning.deadlineDate"                                                  |
| headerI18n="label.planning.deadlineDate" editable="true"/>                                      |
|                                                                                                 |
| <pre><store <="" pre="" xsi:type="lpfdirectstore"></store></pre>                                |
| inherits="resultGrid_with_workflow_custo/store">                                                |
| <pre><datafield name="workflowData.planning.deadlineDate"></datafield></pre>                    |
|                                                                                                 |
|                                                                                                 |

NB: To keep previous custo and inherits "resultGrid\_Colorways\_StylePlana" of "resultGrid\_with\_workflow\_custo", all **resultGrid\_with\_workflow\_default** references have to be replaced by **resultGrid\_with\_workflow\_custo**.

NB2: Configuration name suffix "Colorways\_StylePlana" is the Configuration key, defined in PLM Manager and translated in **Administration > Internationalization** on PDM.

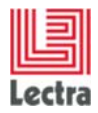

| Search Criteria                               | Search Result       |                       |              |                          |        |                |                         |                              |
|-----------------------------------------------|---------------------|-----------------------|--------------|--------------------------|--------|----------------|-------------------------|------------------------------|
|                                               | No criteria         |                       |              |                          |        |                |                         |                              |
| Reset Search •                                | Print all search re | esult 🐮 Export all to | Excel •      |                          |        | Display        | 🗏 88 🏶   My Views       | Create/Select View           |
|                                               | Product Tec         | Product Desi          | Product Cat  | Name                     | st Fin | Overdue (Days) | #label.planning.notes   | #label.planning.deadlineDate |
| My Criteria Set Create/Select Criteria Set    | REF1012             | 1012                  | Style_Plana  | Colorway Blue            | 2014   | + 5            | Notes for this planning | 07/02/2014                   |
| Category                                      |                     |                       |              |                          |        |                |                         |                              |
| Configuration 🖬 Colorways with deadline 🛛 🗶 💌 |                     |                       |              |                          |        |                |                         |                              |
| "Colorways with deadline" is translation of   | EF88L08-8           | EF88L08               | Style_Plana  | SalesSubset_Inter        | 2014   | +6             |                         |                              |
|                                               |                     |                       |              | net                      |        |                |                         |                              |
| Technical Code                                |                     |                       |              |                          |        |                |                         |                              |
| Jesign Code                                   |                     |                       |              |                          |        |                |                         |                              |
| Description                                   | EF88L08-8           | EF88L08               | Style_Plana  | SalesSubset_Store        | 2014   |                |                         |                              |
| Pafarana Vanian                               |                     |                       |              |                          |        |                |                         |                              |
|                                               | EERSY17.8           | FERGY17               | Style Plana  | SalarSubratt Inte        | 2014   | 4.15           |                         |                              |
| PRODUCT CLASSIFICATION                        |                     | E GULLY               | Style_risits | met                      |        | +              | 1                       |                              |
| SUBSETS                                       |                     |                       |              |                          |        |                |                         |                              |
| ATTRIBUTES                                    |                     |                       |              |                          |        |                |                         |                              |
| TIME & ACTIONS                                | ET PROPERTY         | FEACH 17              | Chile Direct | coluce have cause        |        |                |                         |                              |
| STEP                                          | E Crosk1740         | Erosk1/               | Style_Pidila | "oglesonnier"onnie       | 2014   |                |                         |                              |
|                                               |                     |                       |              |                          |        |                |                         |                              |
|                                               | EQ9P016-8           | EQ9PO 16              | Style_Plana  | SalesSubset_Inter<br>net | 2014   | +1             | ,                       |                              |
|                                               |                     |                       |              |                          |        |                |                         |                              |
|                                               | EQ9P016-8           | EQ9PO16               | Style_Plana  | SalesSubset_Store        | 2014   |                |                         |                              |
|                                               |                     |                       |              |                          |        |                |                         |                              |
|                                               |                     |                       |              |                          |        |                |                         |                              |

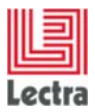

## 5.2.1.5 How to create the associated search criteria?

## PLM Manager

1. Create a new .xls file, and paste (in A1 cell) the table below

| {core | {core. | {core.qualifica     | {core.qualification.SearchableBinding}.conditionDefs | {co | {core.qualifi | {core.qualifi  | {core.qual  |
|-------|--------|---------------------|------------------------------------------------------|-----|---------------|----------------|-------------|
| Entit | Entity | Field Name          | Field Path                                           | Fie | Field Type    | Field Type C   | Field Type  |
| prod  | Color  | taskType            | workflowData.planning.tasks.customFields.taskType    |     | core.custom   | definitions.S  | tringDef    |
| prod  | Color  | taskTimeSpen        | workflowData.planning.tasks.customFields.timeSpent   | t   | core.custom   | definitions.Ir | ntdef       |
| prod  | Color  | <b>lcsTimeSpent</b> | workflowData.planning.states.customFields.timeSper   | nt  | core.custom   | definitions.Ir | ntdef       |
| prod  | Color  | deadlineDate        | workflowData.planning.customFields.deadlineDate      |     | core.custom   | definitions.D  | ateDef      |
| prod  | Color  | notes               | workflowData.planning.customFields.notes             |     | core.custom   | definitions.Lo | ongStringDe |

- 2. In PLM Manager, select Data Configuration / Define Search Criteria
- 3. Select Partition\_Colorways\_StylePlana and click on Import
- 4. Search and import .xls created file

### Screen custo

On file **namespaces/custom/Lectra.PDM.Search.Assortment.xml**, between namespace tags, add the following XML code

```
<panel name="criteria_Colorways_StylePlana" >
  <panel region="north" name="ConfigInstance" inherits="Configuration" />
  <panel region="center" name="accordionInstance" inherits="accordionPanel">
     <panel inherits="partition"/>
     <panel inherits="partitionAxis"/>
     <panel
       inherits="http://lectra.com/pdm/search/tna#explorer_criteria/workflow"
       layout="form" >
        <datefield fieldLabelI18n="label.search.deadlineDate"</pre>
         name="deadlineDate.values"
         hiddenName="deadlineDate" width="100" chkVisible="true" />
        <textarea name="notes.values" fieldLabelI18n="label.search.notes"
         value="" chkVisible="true"/>
     </panel>
     <panel inherits="http://lectra.com/pdm/search/tna#explorer_criteria/task"</pre>
       layout="form" >
        <textfield fieldLabelI18n="label.search.taskType" name="taskType.values"
         hiddenName="taskType" chkVisible="true" />
        <numberfield fieldLabelI18n="label.search.taskTimeSpent"
         name="taskTimeSpent.values" hiddenName="taskTimeSpent"
         chkVisible="true"/>
        <numberfield fieldLabelI18n="label.search.lcsTimeSpent"
          name="lcsTimeSpent.values" hiddenName="lcsTimeSpent"
          chkVisible="true" />
     </panel>
  </panel>
</panel>
```

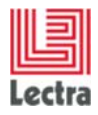

| Reset Sexub   Wy Orlenius Set   Category Initial Jacua Controls ( Babbel Jacua Controls ( Babbel Jacua Controls                                                                  | Reset My Criteria Set Category           | Search 🔹              | TIME & ACTIONS /    | #label.search.deadlir<br>sult 📧 Export all to | neDate : 05/15/2014 | #label.search.notes : Notes |                                                                                                    |                      |
|----------------------------------------------------------------------------------------------------|------------------------------------------|-----------------------|---------------------|-----------------------------------------------|---------------------|-----------------------------|----------------------------------------------------------------------------------------------------|----------------------|
| Ny Orderia Set     Orderate/Sedect Conteria Set     PRODUCT DESCRIPTION        PRODUCT DESCRIPTION                                                                                                    | Ny Criteria Set Create/Sel               | ect Criteria Set      | Print all search re | sult 🐮 Export all to                          | Evcel •             |                             | A DESCRIPTION OF A DESCRIPTION OF A DESC |                      |
| Ny Criteria Set     Centegory     Configuration     Configuration        Product DeScription </th <th>My Criteria Set Create/Sel</th> <th>lect Criteria Set 💉 🖌</th> <th></th> <th></th> <th>EACC .</th> <th></th> <th>Display 📃 🗄 🍄 My View</th> <th>S Create/Select View</th>                                                                                                    | My Criteria Set Create/Sel               | lect Criteria Set 💉 🖌 |                     |                                               | EACC .              |                             | Display 📃 🗄 🍄 My View                                                                                                    | S Create/Select View |
| Wy United act United act     Category     Configuration     Colonway Suite     Optinguitation     Colonway Suite     Optinguitation     Colonway Suite     Optinguitation     Colonway Suite     Optinguitation     Colonway Suite     Optinguitation     Colonway Suite     Optinguitation     Colonway Suite     Optinguitation     Colonway Suite     Optinguitation     Colonway Suite     Optinguitation     Colonway Suite     Optinguitation     Colonway Suite     Optinguitation     Colonway Suite     Optinguitation     Colonway Suite     Optinguitation     Colonway Suite     Optinguitation <th>Category</th> <th>ect Uniteria Set</th> <th></th> <th></th> <th></th> <th>Initial Lifecycle State 🕨</th> <th>Prototypage &gt;</th> <th></th>                                                                                                    | Category                                 | ect Uniteria Set      |                     |                                               |                     | Initial Lifecycle State 🕨   | Prototypage >                                                                                                    |                      |
| Calegory   Colonways With deadline     PRODUCT DESCRIPTION     PRODUCT DESCRIPTION     PRODUCT CLASSIFICATION     SUBSETS   A TRIBUTES   TIME & ACTIONS   Codeways With deadline     Codeways With deadline     PRODUCT DESCRIPTION     PRODUCT DESCRIPTION     PRODUCT CLASSIFICATION     Subsets   Codeways With deadline     Product Description     Product Description <th>Category</th> <th></th> <th>Name Name</th> <th>#label.plann</th> <th>#label.plann</th> <th>Summary -O</th> <th> Summary</th> <th></th>                                                                                                    | Category                                 |                       | Name Name           | #label.plann                                  | #label.plann        | Summary -O                  | Summary                                                                                                    |                      |
| Category Configuration Colonways with deadine K<br>PRODUCT DESCRIPTION  PRODUCT CLASSIFICATION  Subsets  Subsets  A TITRED A ACTIONS  Cuferyde State Cuferyde State Cuferyde State Cuferyde State Cuferyde Cufy Cuferyde State Cuferyde Cufy Cuferyde Cufy Cuferyd Cuferyde C  | Category                                 | 1                     | Colorway Blue       | 05/15/2014                                    | Notes for this plan | Validated on                | To Do before                                                                                                    |                      |
| Configuration Colorways with deadine   PRODUCT DESCRIPTION PRODUCT CLASSIFICATION SUBSETS ATTRIBUTES TIME & ACTIONS Configuration Scheduled Start Scheduled Start Scheduled Start Configuration Scheduled Start Scheduled Start <td></td> <td></td> <td></td> <td></td> <td></td> <td>05/16/2014</td> <td>05/17/2014 +10 DAYS</td> <td></td>                                                                                                    |                                          |                       |                     |                                               |                     | 05/16/2014                  | 05/17/2014 +10 DAYS                                                                                                    |                      |
| PRODUCT CLASSIFICATION PRODUCT CLASSIFICATION SUBSIFICATION SUBSIFICATION ATTRIBUTES TIME & ACTIONS CHICAL CONS CHICAL CONS C    | Configuration Colorways                  | with deadine          |                     |                                               |                     |                             | LS K. Gallagher                                                                                                    |                      |
| PRODUCT CLASSIFICATION SUBSETS ATTRIBUTES TIME & ACTIONS Scheduled State Scheduled Finish Overdue Only Process Fubble.search.not Stabel.search.not Notes StEP                                                                                                    | PRODUCT DESCRIPTION                      |                       |                     | _                                             |                     |                             |                                                                                                    |                      |
| SUBSETS   ATTRIBUTES   TIME & ACTIONS   Scheduled State   Scheduled Finish   Overdue Only   Process   stabel. search.not   Fabel. search.not   Notes                                                                                                    | PRODUCT CLASSIFICATIO                    | N                     | 1                   |                                               |                     |                             |                                                                                                    |                      |
| <ul> <li>ATTRIBUTES</li> <li>TIME &amp; ACTIONS</li> <li>Control Control Contro Control Control Control Control Control Control Control Contro</li></ul> | <ul> <li>SUBSETS</li> </ul>              |                       |                     |                                               |                     |                             |                                                                                                    |                      |
| TIME & ACTIONS     Lifecyde State   Scheduled Start   Scheduled Pinish   Overdue Only   Process   fabels sarch.net   StrEP                                                                                                    | <ul> <li>ATTRIBUTES</li> </ul>           |                       |                     |                                               |                     |                             |                                                                                                    |                      |
| Lifecyde State  Scheduled Start  Scheduled Finiah  Cordue Only  Process  Fabels sarch.dea OS/15/2014  Fabels sarch.not Notes  StEP                                                                                                    | TIME & ACTIONS                           | ÷                     |                     |                                               |                     |                             |                                                                                                    |                      |
| Scheduled Start<br>Scheduled Finish<br>Overdue Only<br>Process<br>fubble.search.not Sof.152/014<br>stabel.search.not Notes<br>stabel.search.not Notes                                                                                                    | Lifecyde State 🛛 🖷 💌                     | ~                     |                     |                                               |                     |                             |                                                                                                    |                      |
| Scheduled Finish C C C C C C C C C C C C C C C C C C C                                                                                                    | Scheduled Start                          | 3 3                   |                     |                                               |                     |                             |                                                                                                    |                      |
| SUBLICATION CONTRACT CONTRACT    | Crhad dad Einich                         |                       |                     |                                               |                     |                             |                                                                                                    |                      |
| Overdue Only     Image: Search.doa       Process     Image: Search.doa       rabeb.search.not     Notes       es     Image: Step                                                                                                    | Schebbled Prinsh                         |                       |                     |                                               |                     |                             |                                                                                                    |                      |
| Process Sardh.dea 05/15/2014 S<br>dineChate<br>es StEP                                                                                                    | Overdue Only                             | *                     |                     |                                               |                     |                             |                                                                                                    |                      |
| ribblisarch.idea (05/15/2014 Charles Charles C   | Process                                  | *                     |                     |                                               |                     |                             |                                                                                                    |                      |
| stabel.search.not Notes                                                                                                    | #label.search.dea 05/15/201-<br>dineDate | 4                     |                     |                                               |                     |                             |                                                                                                    |                      |
| es step                                                                                                    | #label.search.not Notes                  |                       |                     |                                               |                     |                             |                                                                                                    |                      |
| × STEP                                                                                                    | es                                       |                       |                     |                                               |                     |                             |                                                                                                    |                      |
| r STEP                                                                                                    |                                          |                       |                     |                                               |                     |                             |                                                                                                    |                      |
| ✓ STEP                                                                                                    |                                          |                       |                     |                                               |                     |                             |                                                                                                    |                      |
|                                                                                                    | CTED                                     |                       |                     |                                               |                     |                             |                                                                                                    |                      |
|                                                                                                    | T DIEP                                   |                       |                     |                                               |                     |                             |                                                                                                    |                      |
|                                                                                                    | U STEP                                   |                       |                     |                                               |                     |                             |                                                                                                    |                      |

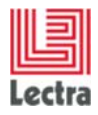

| Lectra Eashion DI M Product Developer                                   |                                       |                                      |                             |                             | Vour section available int 214.2                                | inin   Henri mot   Home   Helo   Long d |
|-------------------------------------------------------------------------|---------------------------------------|--------------------------------------|-----------------------------|-----------------------------|-----------------------------------------------------------------|-----------------------------------------|
| Products - Orders - Master Attributes - Basic Items -<br>SUBSETS SEARCH | Instructions • In                     | structions Templates                 | s• Administration •         | -   File Library -   Recent | Items +                                                         | My To Do List 0 0 🛇                     |
| 🤞 Search Criteria                                                       | Search Result                         |                                      |                             |                             |                                                                 |                                         |
| Reset Search 💌                                                          | TIME & ACTIONS / #label.search.lcsTin | #label.search.deadli<br>neSpent : 18 | neDate : 05/15/2014         | #label.search.notes : Notes | STEP / #label.search.taskType : Design                          | #label.search.taskTimeSpent : 20        |
|                                                                         | Print all search res                  | sult 📧 Export all to                 | Excel •                     |                             | Display 🗮 🕄 🕸 My Views                                          | Create/Select View 👻 📊                  |
| My Criteria Set                                                         |                                       |                                      |                             | Initial Lifecycle State >   | Prototypage >                                                   |                                         |
|                                                                         | Name Name                             | #label.plann                         | #label.plann                | Summary -O                  | Summary                                                         |                                         |
| Configuration Colorways with deadline X V                               | Colorway Blue                         | 05/15/2014                           | Notes for this plan<br>ning | Validated on<br>05/16/2014  | To Do before<br>05/17/2014 +10 DAYS<br>2 DAYS<br>4 K. Gallacher |                                         |
| ✓ TIME & ACTIONS                                                        | •                                     |                                      |                             |                             |                                                                 |                                         |
| #label.search.dea 05/15/2014                                            |                                       |                                      |                             |                             |                                                                 |                                         |
| #label.search.not Notes                                                 |                                       |                                      |                             |                             |                                                                 |                                         |
| ∧ STEP &                                                                |                                       |                                      |                             |                             |                                                                 |                                         |
| Name                                                                    |                                       |                                      |                             |                             |                                                                 |                                         |
| Resource(s)                                                             |                                       |                                      |                             |                             |                                                                 |                                         |
| Scheduled Finish From To 3                                              |                                       |                                      |                             |                             |                                                                 |                                         |
| Forecast Finish From 🖸 To 🖸                                             |                                       |                                      |                             |                             |                                                                 |                                         |
| Task                                                                    |                                       |                                      |                             |                             |                                                                 |                                         |
| Lifecycle State                                                         |                                       |                                      |                             |                             |                                                                 |                                         |
| Overdue Only                                                            |                                       |                                      |                             |                             |                                                                 |                                         |
| #label.search.task Design<br>Type                                       |                                       |                                      |                             |                             |                                                                 |                                         |
| #label.search.task 20<br>TimeSpent                                      |                                       |                                      |                             |                             |                                                                 |                                         |
| #label.search.lcsTi 18<br>meSpent                                       |                                       |                                      |                             |                             |                                                                 |                                         |
| Search Selection (0)                                                    | 14 4 Page                             | 1 of 1   > >                         | 🖓 🛛 Elements per            | r Page 25 💌                 |                                                                 | Displaying 1 - 1 of 1                   |

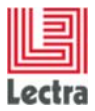

## 6. SUBSETS

## 6.1 Subset instance

# 6.1.1.1 How to add two custom fields "Critical State" (Boolean) and "Comments" (String) to "Deliveries" configuration?

## PLM Manager

- 1. Go to Data Configuration Extend Data Model
- 2. Extend Subset item
- 3. Right click on Deliveries Add custom field
- 4. Add field named criticalState as Boolean field
- 5. Right click on Deliveries Add custom field
- 6. Add field named comment as String field

#### Screen custo

Edit the file screensCusto.xml (LectraPLMParam folder on the server) and declare your assortment by adding the following XML code.

```
<screen name="ProductPartition" displayCustoms="false">
   <icons>
     <icon name="defaultImageField"/>
   </icons>
   <!--
                 Composition of title of header -->
   <block name="header" displayed="false" columns="4" template="header">
     <field name="product.codeALpha1" editable="false" alias="code1"/>
<field name="product.codeALpha2" editable="false" alias="code2"/>
<field name="product.version.number" editable="false" alias="version"/>
   </block>
                 Header navigation definition -->
   <!--
   <block name="navheader" displayed="false"</pre>
    template="navheaders/NavHeader.html">
      <block name="navheaderCommon" displayed="false"</pre>
       template="navheaders/NavFields.html">
         <field name="defaultInstance" alias="defaultInstance" editable="false"/>
         <field name="usable" alias="usable"/>
         <field name="tobePrinted" alias="printable" editable="true"/>
         <field name="partitionType" alias="partitionType" editable="true"/>
         <field name="partitionStatus" alias="partitionStatus" editable="true"/>
         <field name="statusDate" alias="statusDate" editable="false" />
      </block>
      <block name="navheaderExtra" displayed="true"</pre>
       template="navheaders/NavFields.html">
         <field name="criticalState" alias="criticalState" editable="true" />
         <field name="comment" alias="comment" editable="true" />
      </block>
   </block>
   21 ---
                 Storyboard -->
   <block name="storyBoard" displayed="false"</pre>
    template="screens/Block Content.html">
   <tabs name="multiMediaBoardAndAxisTabs" tabPosition="top">
      <tab i18nKey="action.toggle.storyBoard" name="multiMediaBoardTab"
      displayed="true" icon="attachement.png">
```

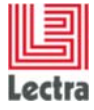

```
<block name="multiMediaBoardContainer" template="board/Board.html">
     <!-- here will come the storyboard block define in the root screen -->
     </block>
  </tab>
  <tab i18nKey="ProductPartition.axis" name="axisTab" displayed="true"
    autoLoad="true" autoHeight="true" layout="form" padding="5"
    labelAlign="top" border="false">
     <block name="axisBoardContainer" template="axisBoard/AxisBoard.html"</pre>
     displayed="true">
        <field name="colors" />
        <field name="sizes" />
        <field name="suppliers" />
        <field name="channels" />
        <field name="businessCategorys" />
        <field name="seasons" />
        <field name="themes" />
        <field name="brands" />
        <field name="divisions" />
        <field name="options" />
        <field name="genders" />
     </block>
  </tab>
</tabs>
<block>
<block name="multiMediaBoard" displayed="false" columns="1"</pre>
 template="storyboard">
  <field name="fileLink" editable="false" alias="fileLink"/>
  <field name="comment" editable="false" alias="comment"/>
</block>
<!-- tabs -->
<tabs id="partitionTabs" name="partitionTabs" displayed="true"
tabManager="com.lectra.pdm.webapp.tabs.ProductPartitionTabManager"
resizerCt="centerPanel">
<!-- Domain tab -->
  <tab name="domain" i18nKey="ProductPartition.domain" icon="icons/table.png"
  autoHeight="true" autoLoad="true">
     <block name="content">
        <table name="partitionRow"
          customizable="true"
          sortable="true"
          rowCheckable="false"
          title="PartitionContent"
          xtype="Lectra.PDM.Partition.MatrixGrid"
          collapsible="false"
          resizable="false"
resizerCt="tabPanel.ProductPartition.partitionTabs"
          maxHeightForFixedCols="600">
           <column name="defaultValue" editable="true" showable="true"
           displayed="true" sortable="true" />
        </block>
  </tab>
  <!-- Workflow tab -->
  <tab name="workFlow" i18nKey="TimeAndActions"
    lpfExtPath=<u>http://lectra.com/pdm/timeandaction#generalPanel</u>
    extendedProfileTag="TATab">
  </tab>
  <tab name="workflowTabWarning" i18nKey="workflowTabWarning"
    directChild="true"
    displayed="false" >
      <block name="errorinfo" template="switch/workflowTabWarning.html" />
  </tab>
</tabs>
```

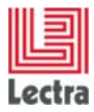

```
<!-- Tracking area (bottom of the screen) -->
  <tabs name="trackingChangeZone" displayed="false">
     <tab name="changeZone" i18nKey="ProductGO.changeZone" autoLoad="false"
      directChild="true">
     </tab>
     <tab name="actionsHistoryZone" i18nKey="ProductGO.actionsHistoryZone"</pre>
      lpfExtPath="http://lectra.com/pdm/changetracking#actionsHistoryGrid" />
  </tabs>
  <block name="supplier" displayed="false">
     <table name="supplierTasks"
      defaultColumn="default" customizable="true" maxHeightForFixedCols="200"
      <column name="opened" editable="true" sortable="false"/>
       <column name="usable" editable="true" sortable="false"/>
       <column name="proposedDate" editable="true"/>
       <column name="comment" editable="true"/>
     </block>
              This block is used as a Screen in the saveAs popup -->
  <!--
  <block name="saveAs" displayed="false" columns="1"</pre>
   template="partition/PartitionSaveAsPopup.html" >
     <block name="identification" >
       <field name="name" editable="true"/>
     </block>
  </block>
</screen>
```

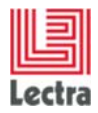

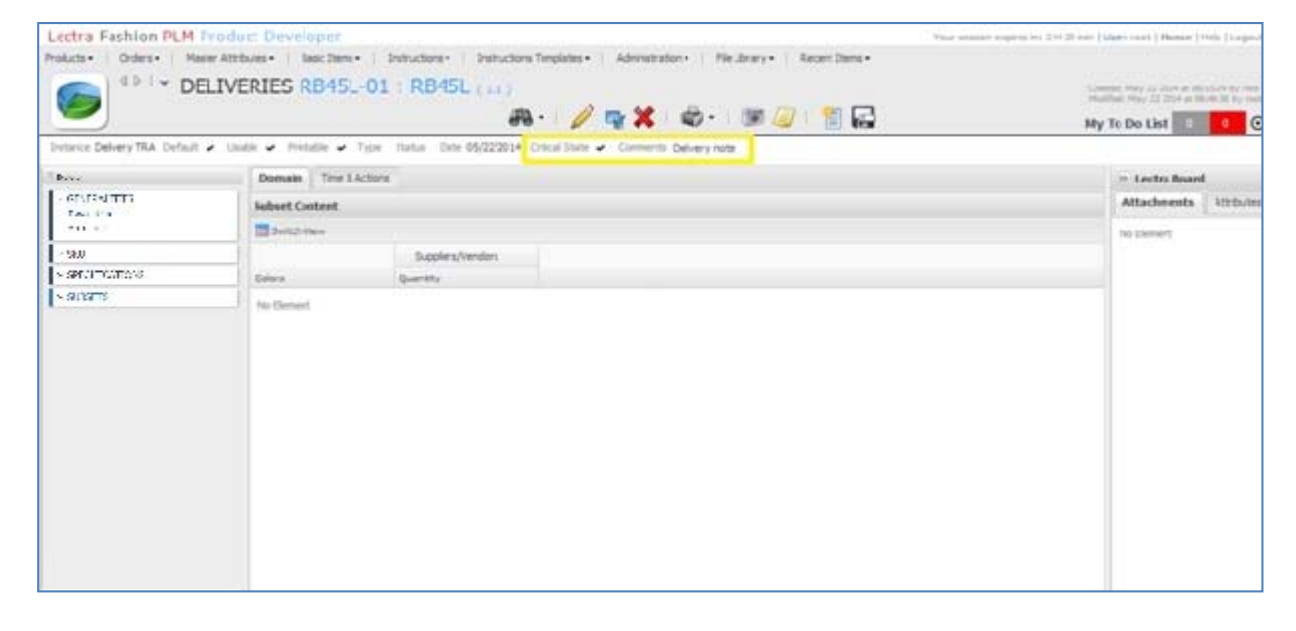

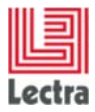

## 6.1 Subsets explorer

# 6.1.1.1 In subset explorer, with Deliveries configuration, how to see new custom fields?

#### Screen custo

On file **namespaces/custom/Lectra.PDM.Search.Assortment.xml**, between *<namespace>* tags, add the following XML code

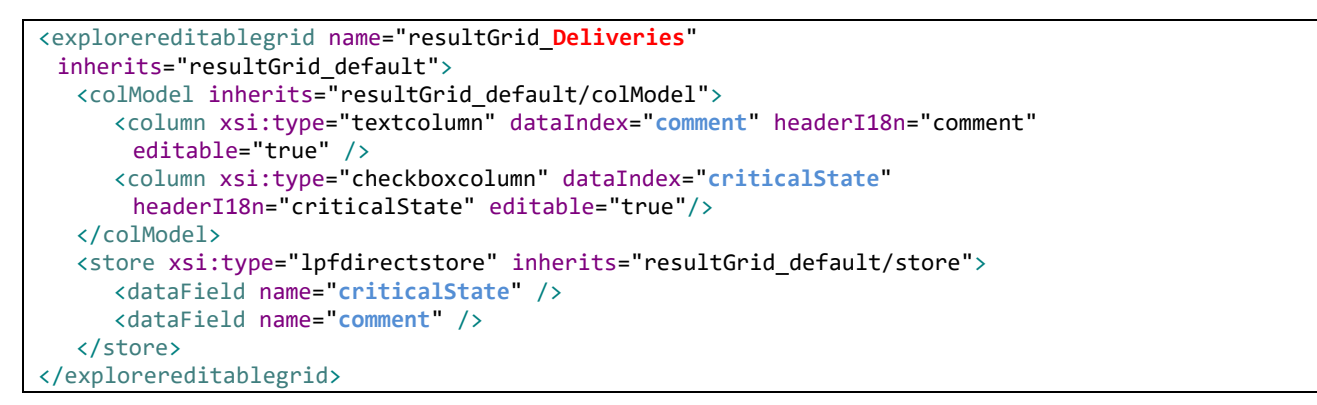

| Lectra Fashio     | on PLM Product Dev         | veloper       |                      |                     |                   |                      |                | Your session exp | ires in: 2 H 29 min   User: r | oot   Home   Help   Logout |
|-------------------|----------------------------|---------------|----------------------|---------------------|-------------------|----------------------|----------------|------------------|-------------------------------|----------------------------|
| Products • Orde   | rs • Master Attributes •   | Basic Items • | Instructions • In    | structions Template | s • Administratio | n •   File Library • | Recent Items • |                  |                               |                            |
| SU                | <b>JBSETS SEARCH</b>       |               |                      |                     |                   |                      |                |                  |                               |                            |
|                   |                            |               |                      |                     |                   |                      |                |                  | My To D                       |                            |
| ( Search Criteria |                            |               | Search Result        |                     |                   |                      |                |                  | My 10 D                       |                            |
| Jean en en en en  |                            |               | No criteria          |                     |                   |                      |                |                  |                               |                            |
| Reset             | Search                     |               | Print all search res | sult Export all to  | Excel •           |                      |                | Display 🗐 👯 🏕    | My Views Create/Select        | View 💌 🗖                   |
|                   |                            |               | Product Med          | Product Tec         | Product Desi      | Product Cat          | Name           |                  | Comments                      | Critical State             |
| My Criteria Set   | Create/Select Criteria Set | × 🖬           |                      | RB45L-01            | R845L             | Style                | Delivery TRA   |                  | Delivery not                  | e 🗸                        |
| Category          | Styles                     | × •           |                      |                     |                   |                      |                |                  |                               |                            |
| Configuration     | Deliveries                 | × •           |                      |                     |                   |                      |                |                  |                               |                            |
| A PRODUCT DESC    | RIPTION                    | *             |                      |                     |                   |                      |                | _                |                               |                            |
| Technical Code    |                            |               |                      |                     |                   |                      |                |                  |                               |                            |
| Design Code       |                            |               |                      |                     |                   |                      |                |                  |                               |                            |
| Description       | -                          | -             |                      |                     |                   |                      |                |                  |                               |                            |
|                   |                            |               |                      |                     |                   |                      |                |                  |                               |                            |
|                   |                            |               |                      |                     |                   |                      |                |                  |                               |                            |
| Reference Version |                            | ~             |                      |                     |                   |                      |                |                  |                               |                            |
| V PRODUCT CLAS    | SIFICATION                 |               | 1                    |                     |                   |                      |                |                  |                               |                            |
| ✓ SUBSETS         |                            |               | 1                    |                     |                   |                      |                |                  |                               |                            |
| ✓ ATTRIBUTES      |                            | ļ             | 1                    |                     |                   |                      |                |                  |                               |                            |
| V TIME & ACTION   | is.                        |               |                      |                     |                   |                      |                |                  |                               |                            |
| ✓ STEP            |                            |               |                      |                     |                   |                      |                |                  |                               |                            |
|                   |                            |               |                      |                     |                   |                      |                |                  |                               |                            |
|                   |                            |               |                      |                     |                   |                      |                |                  |                               |                            |
|                   |                            |               |                      |                     |                   |                      |                |                  |                               |                            |
|                   |                            |               |                      |                     |                   |                      |                |                  |                               |                            |
|                   |                            |               |                      |                     |                   |                      |                |                  |                               |                            |
|                   |                            |               |                      |                     |                   |                      |                |                  |                               |                            |
|                   |                            |               |                      |                     |                   |                      |                |                  |                               |                            |
|                   |                            |               |                      |                     |                   |                      |                |                  |                               |                            |
|                   |                            |               |                      |                     |                   |                      |                |                  |                               |                            |
|                   |                            |               |                      |                     |                   |                      |                | 4                |                               | >                          |
| Search Se         | lection (0)                |               | H I Page             | 1 of 1   🕨 🕅        | 2 Elements        | per Page 25 👻        | 1              |                  |                               | Displaying 1 - 1 of 1      |

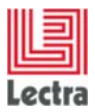

## 6.1.1.2 How to create the associated search criteria?

#### PLM Manager

1. Create a new .xls file, and paste (in A1 cell) the table below

| {core.qualification.Se | {core.qualific | {core.qualifica | {core.qualification.Se | {cor | {core.qualifi | {core.qualifi  | {core.qual |
|------------------------|----------------|-----------------|------------------------|------|---------------|----------------|------------|
| Entity Type            | Entity Configu | Field Name      | Field Path             | Fiel | Field Type    | Field Type C   | Field Type |
| productmanagement      | Deliveries     | comment         | customFields.comme     | nt   | core.custom   | definitions.St | tringDef   |
| productmanagement      | Deliveries     | criticalState   | customFields.criticalS | tate | core.custom   | definitions.B  | ooleanDef  |

- 2. In PLM Manager, select Data Configuration / Define Search Criteria
- 3. Select Partition\_Deliveries and click on Import
- 4. Search and import .xls created file

#### Screen custo

On file **namespaces/custom/Lectra.PDM.Search.Assortment.xml**, between *<namespace>* tags, add the following XML code to add comment field in "partition" criteria panel:

| Lectra Fashio   | on PLM Pr    | roduct Dev | eloper        |                     |                       |                    |                    |              | Your session  | expires in: 2 H 29 min   User: root | Home   Help   Logout  |
|-----------------|--------------|------------|---------------|---------------------|-----------------------|--------------------|--------------------|--------------|---------------|-------------------------------------|-----------------------|
| Products• Orde  | IRCETC       |            | Basic Items • | Instructions • 1    | nstructions Template  | s • Administration | h ▼   File Library | Recent Items |               |                                     |                       |
|                 | JDSL15       | SLARCH     |               |                     |                       |                    |                    |              |               |                                     |                       |
|                 |              |            |               |                     |                       |                    |                    |              |               | My To Do Lis                        | t 0 0 🖸               |
| Search Criteria | 3            |            |               | Search Result       | ote - Deby            |                    |                    |              |               |                                     |                       |
| Reset           |              | Search     | -             | Print all search re | esult 🕫 Export all to | Excel •            |                    |              | Disolay 🗐 👬 🛱 | My Views Create/Select View         | × 🗖                   |
|                 |              |            | -             | Product Med         | Product Tec           | Product Desi       | Product Cat        | Name         |               | Comments                            | Critical State        |
| My Criteria Set |              |            | × 🖬           |                     | R845L-01              | R845L              | Style              | Delivery TRA |               | Delivery note                       | ~                     |
| Category        |              |            | ~             |                     |                       |                    |                    |              |               |                                     |                       |
| Configuration   | Delveries    |            | × •           |                     |                       |                    |                    |              |               |                                     |                       |
| V PRODUCT DESC  | RIPTION      |            |               |                     |                       |                    |                    |              |               |                                     |                       |
| V PRODUCT CLAS  | SIFICATION   |            |               |                     |                       |                    |                    |              |               |                                     |                       |
| A SUBSETS       |              |            | ÷             |                     |                       |                    |                    |              |               |                                     |                       |
| Name            |              |            |               |                     |                       |                    |                    |              |               |                                     |                       |
| Default         |              |            | *             |                     |                       |                    |                    |              |               |                                     |                       |
| Printable       | 5            |            | *             |                     |                       |                    |                    |              |               |                                     |                       |
| Usable          |              |            | *             |                     |                       |                    |                    |              |               |                                     |                       |
| Туре            |              |            | ,e ~          |                     |                       |                    |                    |              |               |                                     |                       |
| Status          | [            |            | ~ م           |                     |                       |                    |                    |              |               |                                     |                       |
| Date            | From         | То         | B             |                     |                       |                    |                    |              |               |                                     |                       |
| Comments        | Delv         |            |               |                     |                       |                    |                    |              |               |                                     |                       |
| * ATTRIBUTES    |              |            |               |                     |                       |                    |                    |              |               |                                     |                       |
|                 |              |            |               |                     |                       |                    |                    |              |               |                                     |                       |
|                 |              |            |               |                     |                       |                    |                    |              |               |                                     |                       |
|                 |              |            |               |                     |                       |                    |                    |              |               |                                     |                       |
|                 |              |            |               |                     |                       |                    |                    |              |               |                                     |                       |
|                 |              |            |               |                     |                       |                    |                    |              |               |                                     |                       |
|                 |              |            |               |                     |                       |                    |                    |              |               |                                     |                       |
|                 |              |            |               |                     |                       |                    |                    |              |               |                                     |                       |
|                 |              |            |               |                     |                       |                    |                    |              |               |                                     | 5                     |
| Search Se       | election (0) |            |               | 14 4   Page         | 1 of 1                | Eenents ;          | per Page 25 💌      |              |               |                                     | Displaying 1 - 1 of 1 |

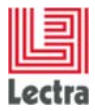

## Screen custo

On file **namespaces/custom/Lectra.PDM.Search.Assortment.xml**, to create a new search criteria panel and add criticalState criteria, update XML with adding a new panel:

| <pre><pre>cpanel name="criteria_Deliveries" &gt;</pre></pre>                                         |
|----------------------------------------------------------------------------------------------------|
| <pre><pre>cypanel region="north" name="ConfigInstance" inherits="Configuration" /&gt;</pre></pre>    |
| <pre><pre>cpanel region="center" name="accordionInstance" inherits="accordionPanel" &gt;</pre></pre> |
| <pre><pre><pre><pre>inherits="partition" &gt;</pre></pre></pre></pre>                                |
| <textfield <="" fieldlabeli18n="comment" name="comment.values" th=""></textfield>                    |
| hiddenName="comment" chkVisible="true"/>                                                             |
|                                                                                                    |
| <pre><panel inherits="partitionAxis"></panel></pre>                                                  |
| <pre><pre><pre><pre><pre><pre><pre><pre></pre></pre></pre></pre></pre></pre></pre></pre>             |
| layout="form">                                                                                       |
| <pre><defaults anchor="100%"></defaults></pre>                                                       |
| <twincombo <="" fieldlabeli18n="criticalState" th=""></twincombo>                                    |
| hiddenName="criticalState.values"                                                                    |
| <pre>inherits="<u>http://lectra.com/pdm/common#yesno</u>"</pre>                                      |
| <pre>conditionCtrl="com.lectra.lpf.uimodel.FeatureFilter"</pre>                                      |
|                                                                                                    |
| <pre></pre>                                                                                          |
|                                                                                                    |
|                                                                                                    |

| Lectra Fashion PLM Produce<br>Products• Orders• Master Attribu | t Developer | Instructions • 1    | nstructions Template | es • Administratio | n •   File Library • | Recent Items | Your session | n expires in: 2 H 29 min   User: root | Home   Help   Logout  |
|----------------------------------------------------------------|-------------|---------------------|----------------------|--------------------|----------------------|--------------|--------------|---------------------------------------|-----------------------|
| SUBSETS SEAF                                                   | RCH         |                     |                      |                    |                      |              |              | My To Do Li                           | t                     |
| « Search Criteria                                              |             | Search Result       |                      |                    |                      |              |              | My TO DO LE                           |                       |
|                                                                |             | #LABEL.SEARCH.N     | EWPANEL / Critical S | State : Yes        |                      |              |              |                                       |                       |
| Reset Sear                                                     | di 🔹        | Print all search re | sult 😰 Export all t  | o Excel •          |                      |              | Display 📃 88 | My Views Create/Select View           | × 🖬                   |
|                                                                |             | Product Med         | Product Tec          | Product Desi       | Product Cat          | Name         | 1            | Comments                              | Critical State        |
| My Criteria Set                                                | ¥ 🖬         |                     | R845L-01             | RB45L              | Style                | Delivery TRA |              | Delivery note                         | ~                     |
|                                                                |             |                     |                      |                    |                      |              |              |                                       |                       |
| Category                                                       |             |                     |                      |                    |                      |              |              |                                       |                       |
| Configuration Deliveries                                       | × ×         |                     |                      |                    |                      |              |              |                                       |                       |
| * PRODUCT DESCRIPTION                                          |             |                     |                      |                    |                      |              |              |                                       |                       |
| * PRODUCT CLASSIFICATION                                       |             | 1                   |                      |                    |                      |              |              |                                       |                       |
| ✓ SUBSETS                                                      |             | 1                   |                      |                    |                      |              |              |                                       |                       |
| ✓ ATTRIBUTES                                                   |             |                     |                      |                    |                      |              |              |                                       |                       |
| ▲ #LABEL.SEARCH.NEWPANEL                                       | ÷           |                     |                      |                    |                      |              |              |                                       |                       |
| Critical State Yes                                             | ~           |                     |                      |                    |                      |              |              |                                       |                       |
|                                                                |             |                     |                      |                    |                      |              |              |                                       |                       |
|                                                                |             |                     |                      |                    |                      |              |              |                                       |                       |
|                                                                |             |                     |                      |                    |                      |              |              |                                       |                       |
|                                                                |             |                     |                      |                    |                      |              |              |                                       |                       |
|                                                                |             |                     |                      |                    |                      |              |              |                                       |                       |
|                                                                |             |                     |                      |                    |                      |              |              |                                       |                       |
|                                                                |             |                     |                      |                    |                      |              |              |                                       |                       |
|                                                                |             |                     |                      |                    |                      |              |              |                                       |                       |
|                                                                |             |                     |                      |                    |                      |              |              |                                       |                       |
|                                                                |             |                     |                      |                    |                      |              |              |                                       |                       |
|                                                                |             |                     |                      |                    |                      |              |              |                                       |                       |
|                                                                |             |                     |                      |                    |                      |              |              |                                       |                       |
|                                                                |             |                     |                      |                    |                      |              |              |                                       |                       |
|                                                                |             |                     |                      |                    |                      |              |              |                                       |                       |
|                                                                |             |                     |                      |                    |                      |              |              |                                       |                       |
|                                                                |             |                     |                      |                    |                      |              | 4            |                                       | )<br>)                |
| Search Selection (0)                                           |             | 14 4 Page           | 1 of 1   🕨 🖗         | I   2   Elements   | per Page 25 💌        | 1            |              |                                       | Displaying 1 - 1 of 1 |

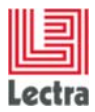

# 7. COLLECTION PLAN

## 7.1 Detail Collection Plan screen

## 7.1.1 How customize General Data in detail Collection Plan screen ?

## Let's add custom fields and custom roles in General Data :

#### PLM Manager Steps

- 1. Go to Data Configuration Extend Data Model
- 2. Extend Collection Management item
- 3. Right click on Collection Plan Add custom field / Add custom role
- 4. Add fields / roles named:
  - a. **CP\_LongString** as Long string field
  - b. CP\_Int as Integer field
  - c. CP\_Date as Date field
  - d. CP\_Boolean as Boolean field
  - e. CP\_Country\_Multi as Country process Pick List allowing multiple
  - f. CP\_Country\_Single as Country process Pick List
  - g. CP\_Doc as Document Target
  - h. CP\_Color as Marketing Color

#### Screen custo

On file **namespaces/custom/Lectra.PDM.CollectionPlan.CollectionPlan.xml**, between *<panel inherits="detailsEdit/detailsEditCenter" overflowX="auto" overflowY="auto" layout="form"> tags, add the following XML code:* 

```
<textarea name="CP LongString" fieldLabelI18n="custom.cp.label.longstring" height="100" width="500" margin="10 0 0 10">
        <bind readOnly="f!isPageEditable}" value="fcollectionPlan.CP LongString}" />
</textarea>
<checkbox name="CP Boolean" fieldLabelI18n="custom.cp.label.boolean" margin="10 0 0 10">
        <bind readOnly="{/isPageEditable}" value="{collectionPlan.CP Boolean}" />
</checkbox>
<integerfield name="CP Int" fieldLabelI18n="custom.cp.label.int" margin="10 0 0 10">
        <bind readOnly="{!isPageEditable}" value="{collectionPlan.CP Int}" />
</integerfield>
<datefield name="CP Date" fieldLabelI18n="custom.cp.labeL.date" margin="10 0 0 10" width="250">
        <bind readOnly="{!isPageEditable}" value="{collectionPlan.CP Date}" />
</datefield>
<nodecombo name="CP Country Multi" multiSelect="true" propertyName="Country" formatOuery="false" fieldLabelI18n="custom.cp.label.hvl.country.multi" width="300" margin="10 0 0</pre>
10">
        <bind readOnly="{!isPaaeEditable}" value="{collectionPlan.CP Country Multi}" />
</nodecombo>
<nodecombo name="CP Country Single" multiSelect="false" displayField="path" propertyName="Country" formatQuery="false" fieldLabelI18n="custom.cp.label.hvl.country.sinale"</pre>
width="300" margin="10 0 0 10">
        <bind readOnly="{!isPageEditable}" value="{collectionPlan.CP Country Single}" />
</nodecombo>
<imagefield name="CP Doc" fieldLabelI18n="custom.cp.label.document" useREST="true"</pre>
                                inherits="http://lectra.com/pdm/common#defaultImageFieldEXT5" managerRef="selSmallImageField" imageWidth="96" imageHeight="96">
        <managerInstance name="Lectra.PDM.Mars.imageFieldRestMar" />
<bind readOnly="{/isPageEditable}" fileLinkObj="{collectionPlan.CP Doc}" />
</imagefield>
<envitemcombo name="CP Color" hiddenName="CP_Color" envItemType="MarketingColor" hideTrigger2="true" fieldLabelI18n="custom.cp.labeL.envitem.color" pageSize="25" >
        <bind readOnly="{!isPageEditable}" value="{collectionPlan.CP Color}" />
</envitemcombo>
```

#### **Translations**

Add i18 keys and their value by modifying the PLM-Fashion\PDM\LectraPLMParam\i18n\xls\custom\messagesCusto\_en.properties file:

| custom.cp.label.longstring=Other comment                     |    |
|--------------------------------------------------------------|----|
| <pre>custom.cp.label.boolean=To improve</pre>                |    |
| custom.cp.label.int= <u>Prevision</u>                        |    |
| <pre>custom.cp.label.date= End</pre>                         |    |
| <pre>custom.cp.label.hvl.country.multi= Countries</pre>      |    |
| <pre>custom.cp.label.hvl.country.single=Original count</pre> | ry |
| <pre>custom.cp.label.document=Add idea</pre>                 |    |
| <pre>custom.cp.label.envitem.color=Main color</pre>          |    |
| custom.cp.rp.label.date= <u>Begining</u>                     |    |
| <pre>custom.cp.rp.label.boolean= Stop</pre>                  |    |
| <pre>custom.cp.rp.label.string=Comment 2</pre>               |    |
| <pre>custom.cp.rp.label.hvl.country.multi= Countries</pre>   |    |
| <pre>custom.cp.rp.label.hvl.country.single= Country</pre>    |    |
| <pre>custom.cp.rp.label.document=Recent image</pre>          |    |

Do the same for other language if needed (example : messagesCusto\_fr.properties etc.)

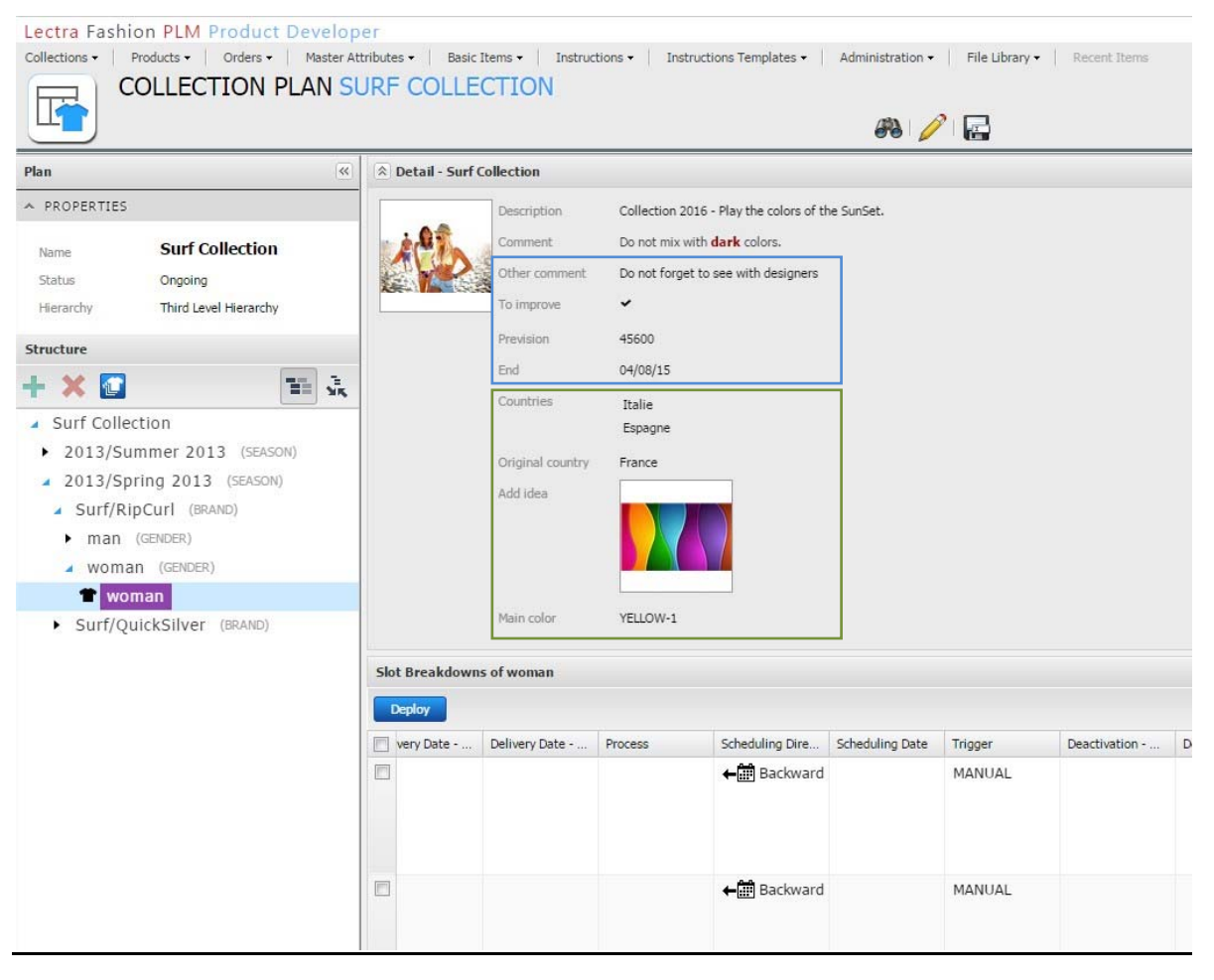

#### Screen Result - display mode

Screen Result - edit mode

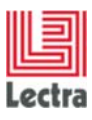

| Lectra Fashion PLM Product Develop                                               | per               |                  |                                                                           | Your session expires in: 2 H 22 min   User: pj   Home   Help   Log                                                                                                    |
|----------------------------------------------------------------------------------|-------------------|------------------|---------------------------------------------------------------------------|----------------------------------------------------------------------------------------------------|
| Collections Products Coders Peater A COLLECTION PLAN S COLLECTION PLAN S         | URF COLLEC        | tern Instructs   | ne   Sudructions Templetes   Administration   File Liberty   Recett Stems | Consult Provide V1 2014 of 11.0 M by a first state of the state of the |
| Plan                                                                             | A Detail - Surf C | ollection        |                                                                           |                                                                                                    |
| PROPERTIES  Name Status Orgoing  Y                                               | 12                | Comment          | ■ 夏 ▲• 参• ● ● ■ 審 審 目 日<br>Do not max with <b>dark</b> colons.            | ĥ                                                                                                    |
| Herarchy Third Level Hierarchy Structure                                         |                   | Other comment    | Do not forget to see with designers                                       |                                                                                                    |
| + X 🖬 🖬 🕅                                                                        |                   | To Improve       | SZ                                                                        |                                                                                                    |
| <ul> <li>Surf Collection</li> </ul>                                              |                   | Prevision        | 45600                                                                     |                                                                                                    |
| <ul> <li>2013/Summer 2013 (SEASON)</li> <li>2013/Spring 2013 (SEASON)</li> </ul> |                   | End              | 04/08/15                                                                  | 3                                                                                                    |
| Surf/RipCurl (BRMB)     man (GROER)     woman (GROER)                            |                   | Countries        | Dale<br>Epogre                                                            | ×Q.×<br>⊗<br>⊙                                                                                                    |
| T woman                                                                          |                   | Original country | Prance                                                                    | <i>▼ Q</i> ×                                                                                                    |
| Surf/QuickSilver (BRAND)                                                         |                   | Add idea         |                                                                           |                                                                                                    |
|                                                                                  |                   | Main color       | YELLOW-1                                                                  | 1×1×1                                                                                                    |
|                                                                                  | Slot Breakdowns   | of woman         |                                                                           |                                                                                                    |
|                                                                                  | + Slot Breakdow   | Activate         | Q Desctivate                                                              | Sot Breakdown Sot 💠 My Views crush/Solect View 💌                                                                                                    |
|                                                                                  | Very Date         | Delivery Date    | rocess Scheduling Dire., Scheduling Date Trigger Deactivation -           | Deactivation - On Deactivation - By Begining Stop Comment 2 Countries Country Recent image                                                                                                    |
|                                                                                  | m                 |                  | ATT Backward MANUAL                                                       | 12/25/2014 🖌 See with Sheve Italie Exnance                                                                                                    |

## 7.1.2 How customize Slot Breakdown Grid in detail Collection Plan screen?

## Let's add custom fields and custom roles in Slot Breakdown Grid :

#### PLM Manager Steps

- 1. Go to Data Configuration Extend Data Model
- 2. Extend Collection Management item
- 3. Right click on Slot Breakdown Add custom field / Add custom role
- 4. Add fields / roles named:
  - a. CP\_RP\_String as String field
  - b. CP\_RP \_Date as Date field
  - c. CP\_RP \_Boolean as Boolean field
  - d. CP\_RP\_Country\_Multi as Country process Pick List allowing multiple
  - e. CP\_RP \_Country\_Single as Country process Pick List
  - f. CP\_RP \_Doc as Document Target

#### Screen custo

On file **namespaces/custom/Lectra.PDM.CollectionPlan.CollectionPlan.xml**, between *<grid name="rangeplanslotbreakdowngridDefault" inherits="rangeplanslotbreakdowngrid">* tags, add the following XML code :

| <column dataindex="CP_RP_Date" editable="true" format="\${#i18n['i18n.extdateformat']}" headeri18n="custom.cp.rp.label.date" xtype="datecolumn"></column>                      |
|----------------------------------------------------------------------------------------------------|
| <editorfield format="\${#i18n['i18n.extdateformat']}" xsi:type="datefield"></editorfield>                                                                                      |
|                                                                                                    |
| <pre><column dataindex="CP_RP_Boolean" editable="true" headeri18n="custom.cp.rp.label.boolean" headerid="CP_RP_Boolean" xtype="checkboxcolumn"></column></pre>                 |
| <column dataindex="CP_RP_String" editable="true" headeri18n="custom.cp.rp.label.string" headerid="CP_RP_String" xtype="textcolumn"></column>                                   |
| <column dataindex="CP_RP_Country_Multi" headeri18n="custom.cp.rp.label.hvl.country.multi" headerid="CP_RP_Country_Multi"></column>                                             |
| <editorfield formatquery="false" multiselect="true" propertyname="Country" xsi:type="nodecombo"></editorfield>                                                                 |
| <rendererfn name="Lectra.PDM.Format.nodesRenderer()"></rendererfn>                                                                                                    |
|                                                                                                    |
| <column dataindex="CP_RP_Country_Single" headeri18n="custom.cp.rp.label.hvl.country.single" headerid="CP_RP_Country_Single"></column>                                          |
| <editorfield formatquery="false" multiselect="false" propertyname="Country" xsi:type="nodecombo"></editorfield>                                                                |
| <rendererfn name="Lectra.PDM.Format.nodeRenderer()"></rendererfn>                                                                                                    |
|                                                                                                    |
| <column dataindex="CP_RP_Doc" editable="true" headeri18n="custom.cp.rp.label.document" headerid="CP_RP_Doc" imagesize="medium" userest="true" xsi:type="imagecolumn"></column> |
| <imageeditor inherits="http://lectra.com/pdm/common#defaultImageFieldEXT5" managerref="attachmentImageField"></imageeditor>                                                    |
| <managerinstance name="Lectra.PDM.Mgrs.imageFieldRestMgr"></managerinstance>                                                                                                   |
|                                                                                                    |
|                                                                                                    |

#### Screen Result

| Lectra Fashion PLM Product Develop<br>Collections - Products - Orders - Master At                                                                                                    | Der<br>ttributes • Basic Items • Instr                                                     | uctions • Instructions Ten                                                                    | nplates • Adr | ninistration 🕶 🔰 File Librar | Your ses                    | sion expires in: 2 F<br>s | 1 25 min   User: pj                            | Home   Help                                      | )   Logout                                                                                                    |
|----------------------------------------------------------------------------------------------------|--------------------------------------------------------------------------------------------|-----------------------------------------------------------------------------------------------|---------------|------------------------------|-----------------------------|---------------------------|------------------------------------------------|--------------------------------------------------|----------------------------------------------------------------------------------------------------|
| COLLECTION PLAN SU                                                                                                    | URF COLLECTION                                                                             | 2                                                                                             |               |                              |                             |                           | Greated: Decemb<br>Modified: Decem<br>My To Do | er 04 2014 at 111<br>ber 09 2014 at 51<br>List 0 | 130 AM by pj<br>129 PM by pj<br>0 💽                                                                                                    |
| Plan                                                                                                    | Detail - Surf Collection                                                                   |                                                                                               |               |                              |                             |                           |                                                |                                                  |                                                                                                    |
| ▶ PROPERTIES           Name         Surf Collection           Status         Ongoing           Herarchy         Third Level Hierarchy           Structure         Image: Collection           ✓ Surf Collection         2013/Summer 2013 (SEASON)           ✓ 2013/Spring 2013 (SEASON)         ✓ Surf/RipCurl (BRAND)           ✓ Surf/RipCurl (BRAND)         ✓ man (GENDER) | Other commen<br>To improve<br>Prevision<br>End<br>Countries<br>Original countr<br>Add idea | t Do not forget to see with<br>45600<br>04/08/15<br>Italie<br>Espagne<br>γ France<br>γELLOW-1 | : designers   |                              |                             |                           |                                                |                                                  | <ul> <li>OBJECTIVES</li> <li>Image: A state of the state of the state of th</li></ul> |
| woman (GENDER)                                                                                                    | Slot Breakdowns of woman                                                                   |                                                                                               |               |                              |                             |                           |                                                |                                                  |                                                                                                    |
| <ul> <li>Surf/QuickSilver (BRAND)</li> </ul>                                                                                                    | Deploy                                                                                     |                                                                                               |               |                              | Slot Breakdown              | Slot 🕸 🛛 N                | Ay Views Create/Seler                          | t View                                           | × 🔒                                                                                                    |
|                                                                                                    | Deactivation - On Deactiv                                                                  | vation - By Begining                                                                          | Stop          | Comment 2 🔺                  | Countries                   | Country                   | Recent image                                   | Currency                                         |                                                                                                    |
|                                                                                                    |                                                                                            | 12/31/2014                                                                                    | म             | See with Lucy                | Italie<br>Espagne<br>France | Espagne                   |                                                | EUR                                              |                                                                                                    |
|                                                                                                    |                                                                                            | 12/25/2014                                                                                    | *             | See with Steeve              | Italie<br>Espagne           | Espagne                   |                                                | EUR                                              |                                                                                                    |
|                                                                                                    | 4.5.4                                                                                      |                                                                                               |               |                              |                             | $\square$                 |                                                |                                                  | •                                                                                                    |

## 7.2 List Collection Plan screen

### 7.2.1 How customize General Data in detail Collection Plan screen ?

Let's add custom fields and custom roles in General Data :

#### PLM Manager Steps

#### See previous PLM Manager steps.

#### Screen custo

On file **namespaces/custom/Lectra.PDM.CollectionPlan.ListCollectionPlan.xml**, between <*fieldset inherits="listCollectionDetails/listCollectionDetailsRight" >* tags, add the following XML code :

| <fieldset border="false" margin="-3 0 0 0" padding="10"></fieldset>                                                                                                    |
|----------------------------------------------------------------------------------------------------|
| <textarea fieldlabeli18n="custom.cp.label.longstring" name="CP_LongString" readonly="true"></textarea>                                                                                                    |
| <checkbox fieldlabeli18n="custom.cp.label.boolean" name="CP_Boolean" readonly="true"></checkbox>                                                                                                    |
| <pre><integerfield fieldlabeli18n="custom.cp.label.int" name="CP_Int" readonly="true"></integerfield></pre>                                                                                                    |
| <pre><datefield fieldlabeli18n="custom.cp.LabeL.date" name="CP_Date" readonly="true"></datefield></pre>                                                                                                    |
| <pre><nodecombo fieldlabeli18n="custom.cp.label.hvl.country.multi" multiselect="true" name="CP_Country_Multi" propertyname="Country"></nodecombo></pre>                                                                                                    |
| <br><br> |
|                                                                                                    |
| <pre><nodecombo fieldlabeli18n="custom.cp.label.hvl.country.single" multiselect="false" name="CP_Country_Single" propertyname="Country"></nodecombo></pre>                                                                                                    |
|                                                                                                    |
| <imagefield <="" fieldlabeli18n="custom.cp.label.document" name="CP_Doc" td="" userest="true"></imagefield>                                                                                                    |
| inherits="http://lectra.com/pdm/common#defaultImageFieldEXT5" managerRef="selSmallImageField" imageWidth="96" imageHeight="96" readOnly="true" ><br><managerinstance name="Lectra.PDM.Mgrs.imageFieldRestMgr"></managerinstance>                                                                                                    |
|                                                                                                    |
| <envitemcombo envitemtype="MarketingColor" fieldlabeli18n="custom.cp.label.envitem.color" hidetrigger2="true" name="CP_Color" readonly="true"></envitemcombo>                                                                                                    |
|                                                                                                    |
|                                                                                                    |

#### Screen Result

 
 Lectra Fashion PLM Product Developer
 Your session expires in: 2 H 29 min | User: pj | Home | Help | Logout

 Collections • | Products • | Orders • | Master Attributes • | Easic Items • | Instructions • | Instructions • | Administration • | File Library • | Recent Items
 COLLECTION PLANS F My To Do List 0 0 📀 **Collection Plans** Details + 0 Surf Collection Name Collection 2016 - Play the colors of the SunSet. Description Filter By Name Comments Do not mix with dark colors. CreateCollectionPlan340513333534672 Status Ongoing CreateCollectionPlan340540182828114 Created by pj on 12/04/2014 at 11:30 AM Surf Collection Modified by pj on 12/09/2014 at 5:29 PM winter CP Other comment Do not forget to see with designers ~ To improve 45600 Prevision 04/08/15 End Italie Espagne France Original country Add idea Main color YELLOW-1